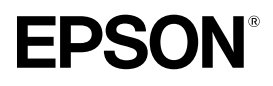

# Home Projector EMP-TW10

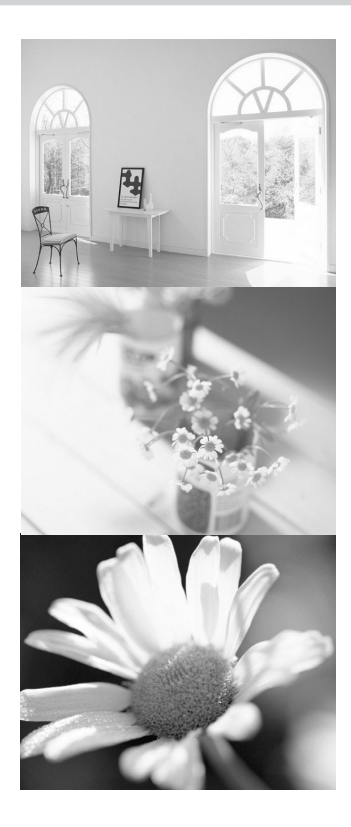

# **User's Guide** 使用說明書 使用说明书

All rights reserved. No part of this publication may be reproduced, stored in a retrieval system, or transmitted in any form or by any means, electronic, mechanical, photocopying, recording, or otherwise, without the prior written permission of SEIKO EPSON CORPORATION. No patent liability is assumed with respect to the use of the information contained herein. Neither is any liability assumed for damages resulting from the use of the information contained herein.

Neither SEIKO EPSON CORPORATION nor its affiliates shall be liable to the purchaser of this product or third parties for damages, losses, costs, or expenses incurred by purchaser or third parties as a result of: accident, misuse, or abuse of this product or unauthorized modifications, repairs, or alterations to this product, or (excluding the U.S.) failure to strictly comply with SEIKO EPSON CORPORATION's operating and maintenance instructions.

SEIKO EPSON CORPORATION shall not be liable against any damages or problems arising from the use of any options or any consumable products other than those designated as Original EPSON Products or EPSON Approved Products by SEIKO EPSON CORPORATION.

#### **General Notice:**

EPSON is a registered trademark of SEIKO EPSON CORPORATION. Macintosh, Mac, and iMac are registered trademarks of Apple Computer, Inc. IBM is a registered trademark of International Business Machines Corporation. Windows and Windows NT are trademarks of Microsoft Corporation in the United States of America.

Other product names used herein are also for identification purposes only and may be trademarks of their respective owners. EPSON disclaims any and all rights in those marks.

# Home Projector User's Guide

## Contents

| Unpacking the Projector 2<br>Meaning of Symbols 2<br>Features 3<br>Before Using the Projector                                                                                                    |
|----------------------------------------------------------------------------------------------------|
| Part Names and Functions       4         Front/Top       4         Control panel       4         Rear       5         Base       55         Remote Control       6         Installation       6         Installation method       8         Projection distance and screen size       8         Other installation methods       9         Connecting Equipment       9 |
| Connecting a Computer       10         Compatible computers       10         Outputting images and audio from a computer       11         Adjusting computer generated images       11         Configuration Menus       11                                                                                                    |
| Menu operation                                                                                                    |
| When You Suspect a Problem       16         Power indicator       16         Warning indicator       16         When the indicators provide no help       17         Appendices       17                                                                                                    |
| Projector Care       20         Cleaning       20         Replacing consumables       21         Glossary       24         Supported Display Resolutions       26         Optional Accessories       28         Specifications       29         Appearance       30         Index       31                                                                              |

## **Unpacking the Projector**

When you unpack the projector, make sure that you have all these components. If any of the components are missing or incorrect, please contact the place of purchase.

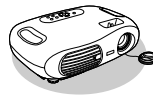

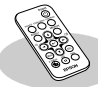

Projector

Remote control

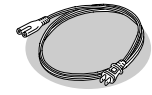

Dever cable For connecting the projector to a wall outlet.

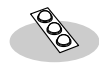

□ **Rubber feet** Attach when installing the projector upside down.

| Documentation                                 |
|-----------------------------------------------|
| User's Guide (this guide)                     |
| Safety Instructions/World-Wide Warranty Terms |
| Quick Reference Guide                         |
|                                               |

## Meaning of Symbols

| (!) | Indicates the possibility that people may be injured or the equipment may be damaged if these symbols are ignored. |
|-----|----------------------------------------------------------------------------------------------------|
| (Ys | Indicates important related information or useful information and things you should know.                          |
|     | Indicates related topics and pages which contain more detailed information.                                        |
| ••  | Provides terminology definitions. 🖝 "Glossary" P.24                                                                |

The terms "this unit" and "this projector" which appear in this manual may also refer to the accessories supplied with the projector and other optional products.

## Features

### Colour mode

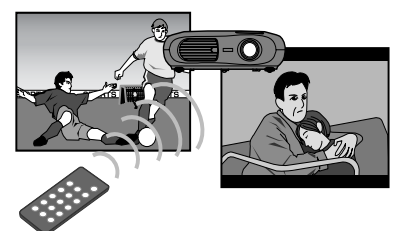

Image quality can be selected according to the type of scene. 
The "Selecting a colour mode" *Quick Reference Guide* 

## Compact and lightweight

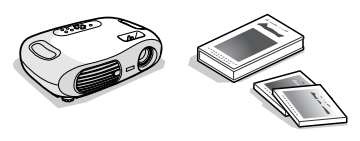

The projector's compact body is easy to carry. Dimensions: 29.4(d) × 40.2(w) × 11.4(h) cm Weight : approx. 3.6kg

## Clear, vivid, images

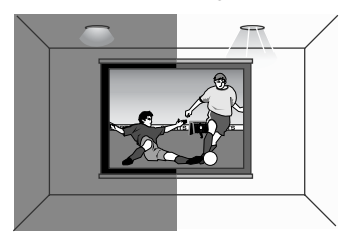

The projector's high resolution and high luminance achieves a legible display. Project sharp, detailed images, even in bright places.

### ■Ease of use

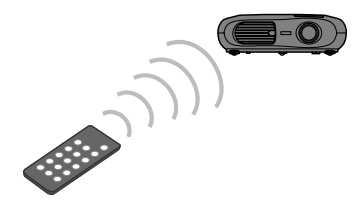

Various projector operations can be easily performed using the included remote control, as follows:

- · using the configuration menus
- · recalling your favourite settings
- pausing projection

### Auto setup (Computer connections)

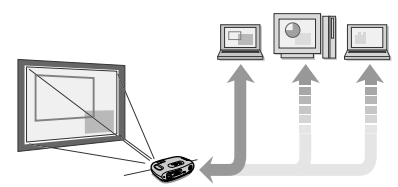

The projector analyses the signal of the computer to which it is connected and automatically makes adjustments to ensure optimal projection results. Tauto setup (Computer connections)" P.11

### Before Using the Projector Part Names and Functions

## Front/Top

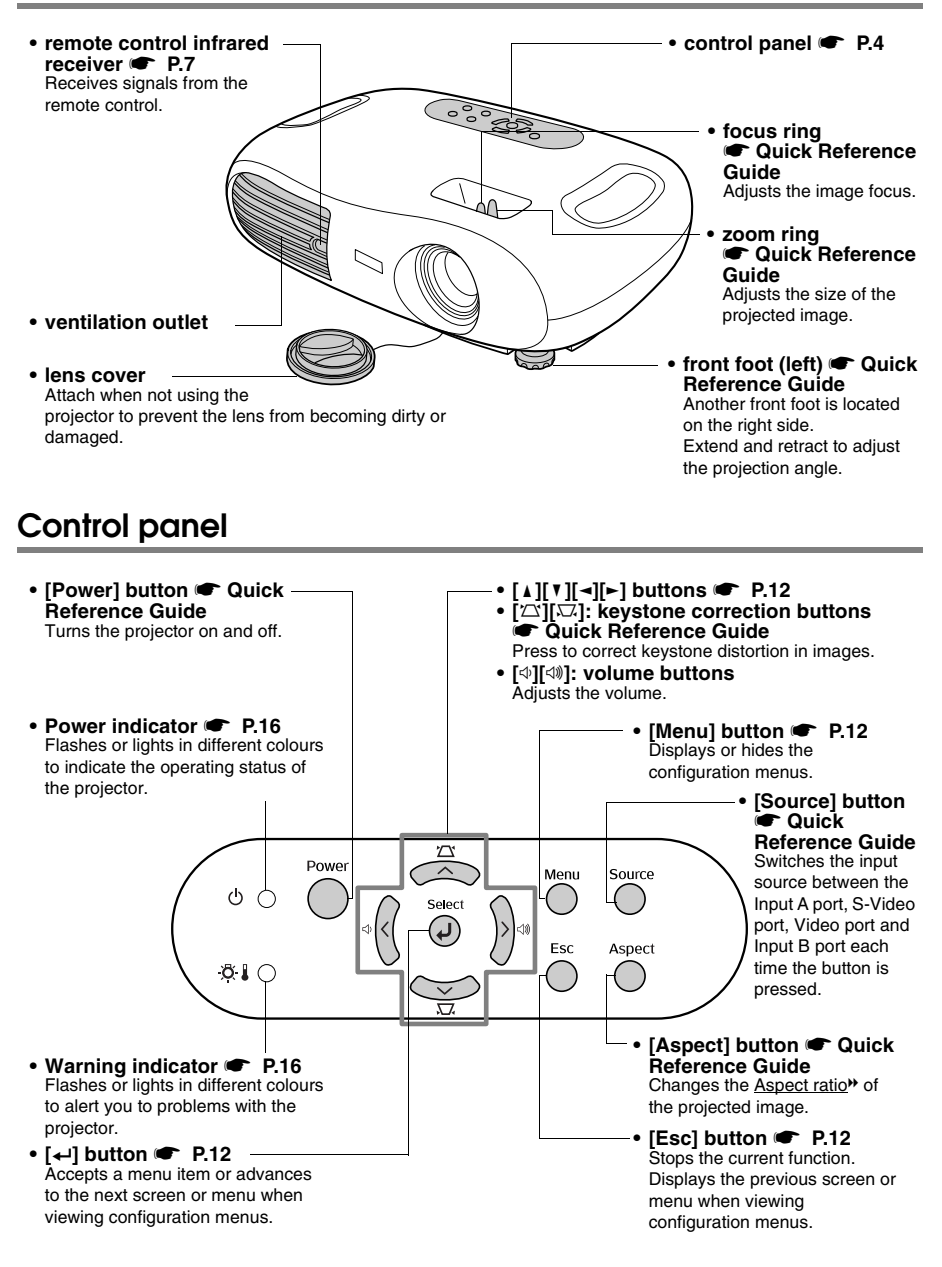

#### Before Using the Projector

## Rear

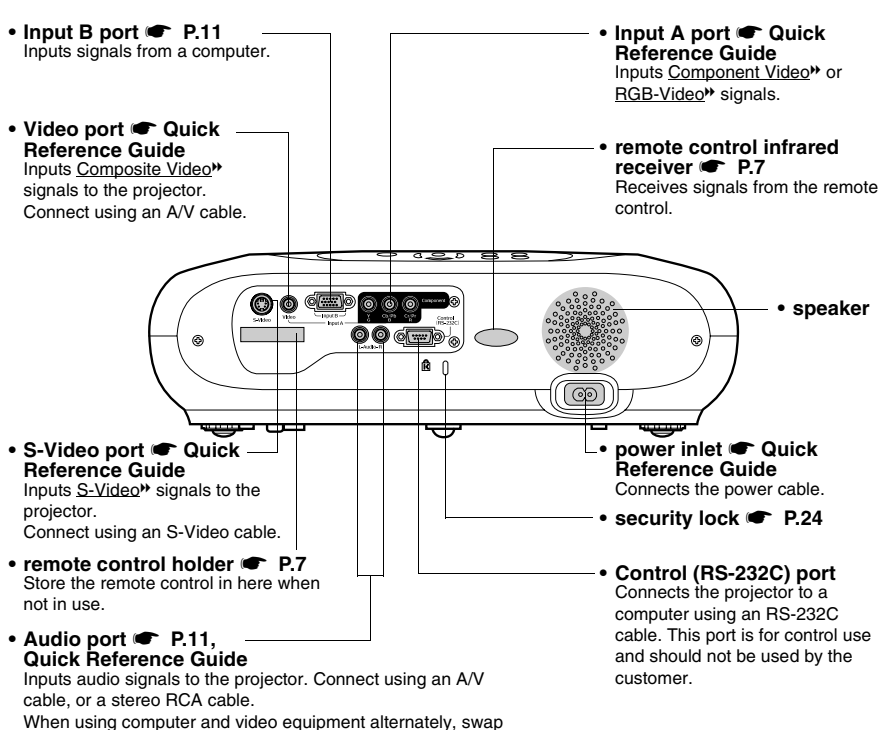

the cable or use an audio switch (commercially available).

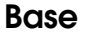

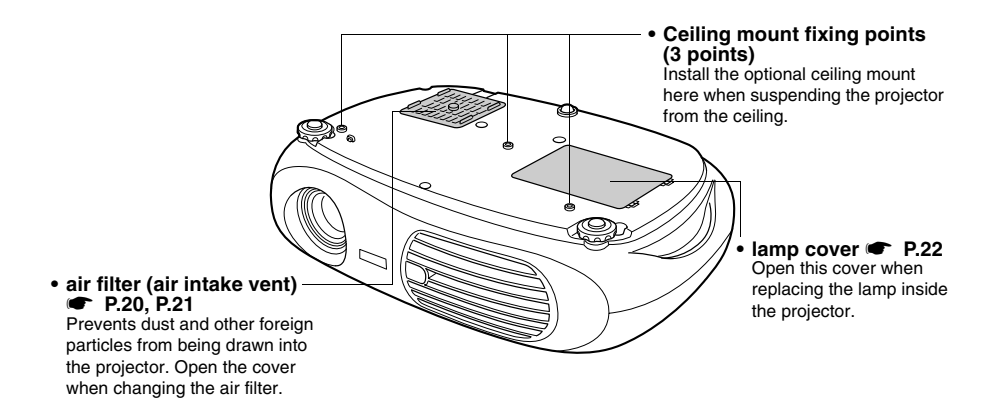

## **Remote Control**

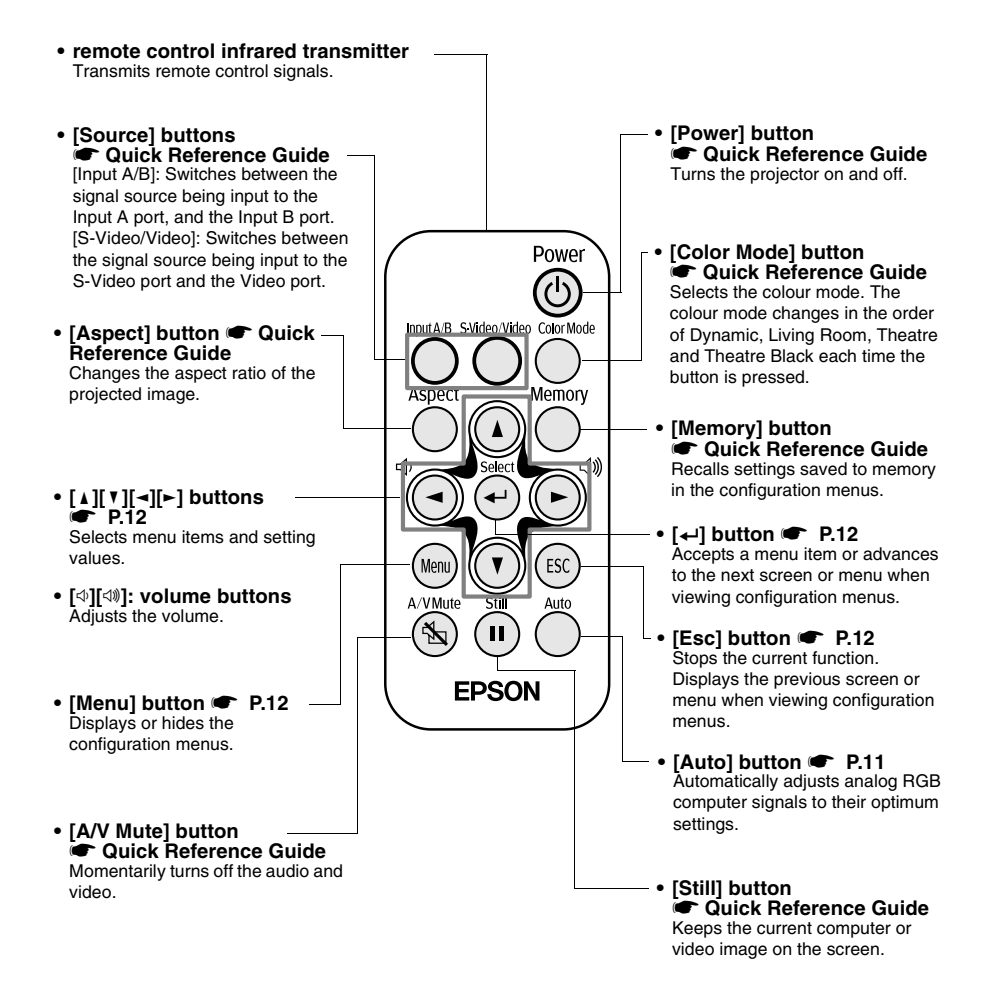

### ■Before using the Remote Control

Remove the insulating tape.

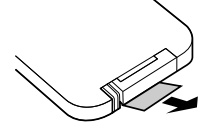

#### ■Using the Remote Control

Operate the remote control by aiming it at the remote control infrared receiver on the projector.

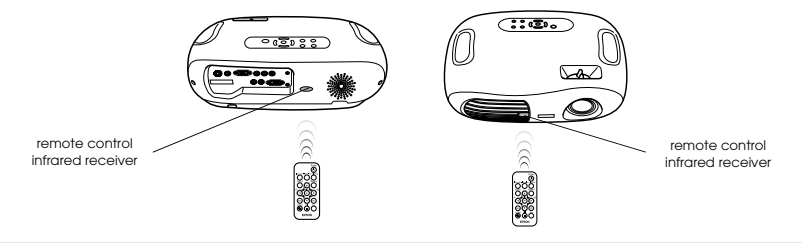

If direct sunlight or fluorescent lighting hits the remote control infrared receiver, you may not be able to use the remote control.

### Operating range

Operable distance: Max. approx. 6m (20ft.)

(May be shorter depending on conditions.)

Operable angle : approx. 30° horizontally, 15° vertically

\* The remote control infrared receiver on the back of the projector can also be used under the same conditions.

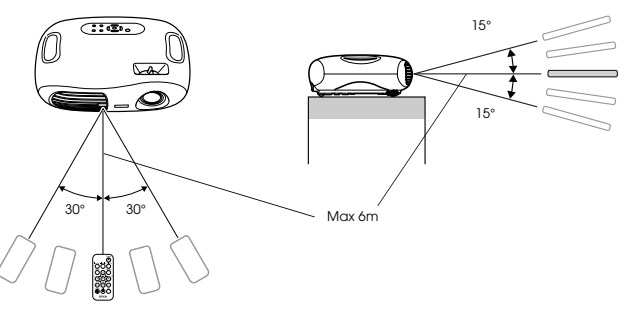

#### Storage

When not using the remote control, please store it in the remote control holder on the projector.

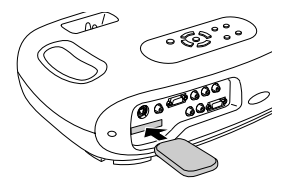

## Installation

(!) Be sure to read the "Safety Instructions / World-Wide Warranty Terms" guide before installation.

## Installation method

Set up the projector so that it is at right angles to a screen.

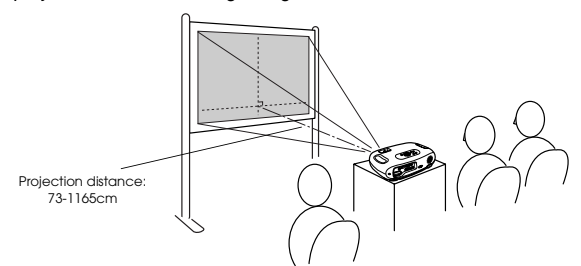

## Projection distance and screen size

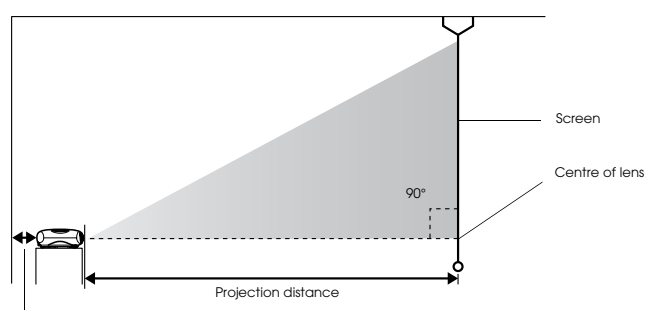

20cm(7.9in.)or more

| 16:9 Screen size                   | 30"                     | 40"                     | 60"                            | 80"                       | 100"                            | 200"                       | 300"                        |
|------------------------------------|-------------------------|-------------------------|--------------------------------|---------------------------|---------------------------------|----------------------------|-----------------------------|
| cm<br>(ft.)                        | 66 × 37<br>(2.1 × 1.2)  | 89 × 50<br>(2.8 × 1.6)  | $130 \times 75$<br>(4.2 × 2.4) | 180 × 100<br>(5.7 × 3.2)  | $220 \times 120$<br>(7.2 × 4.1) | 440 × 250<br>(14.4 × 8.2)  | 660 × 370<br>(21.6 × 12.1)  |
| Projection distance<br>cm<br>(ft.) | 73 – 114<br>(2.4 – 3.7) | 98 - 153<br>(3.2 - 5.0) | 149 – 231<br>(4.9 – 7.6)       | 200 - 309<br>(6.6 - 10.1) | 251 – 387<br>(8.2 – 12.7)       | 504 - 776<br>(16.5 - 25.5) | 758 – 1165<br>(24.9 – 38.2) |

The values should be used as a guide for setting the projector.

## Other installation methods

## Projecting when upside down

#### (Front/Ceiling)

Attach the enclosed rubber feet to prevent the operation panel from contacting the surface on which it is placed.

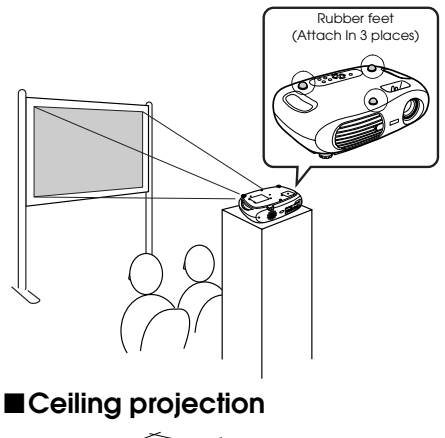

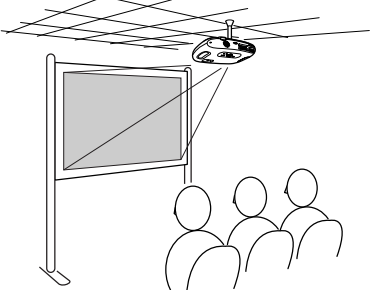

### ■Ceiling/Rear projection

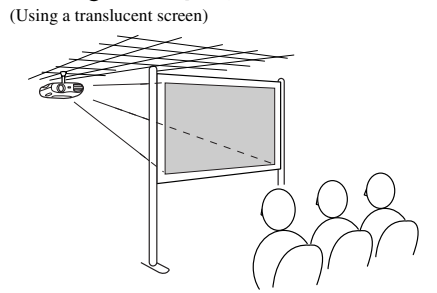

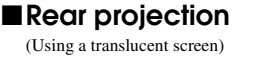

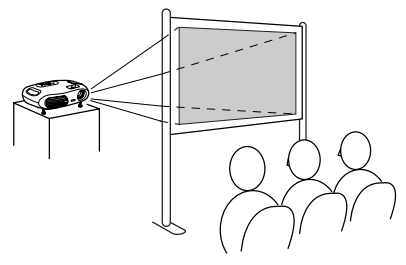

\*The optional ceiling mount is required when installing the projector from a ceiling. Please contact your dealer if you wish to use this method, as special equipment is required for installation. 
To "Optional Accessories" P.28

When using rear projection, or projecting from a ceiling, select the appropriate mode in the "Setting"  $\rightarrow$  "Screen"  $\rightarrow$  "Projection" configuration menu.  $\bullet$  "Setting menu" P.14

## **Connecting Equipment** Connecting a Computer

See the "Quick Reference Guide" for instructions on connecting to video equipment.

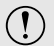

When connecting, be sure to:

• Turn off the power for both the projector and the computer.

Damage may result if you try to make a connection when the power is switched on.

Check the connector types.
 Damage may result if you attempt to insert a connector into the incorrect port.

## Compatible computers

Condition 1: Check that the computer has an image output port, such as an RGB port, monitor port or CRT port.

Some computers with an in-built monitor and some laptop computers may not be compatible. Please refer to your computer manual for further details.

Condition 2: The display frequency and resolution of the computer must correspond to that of the projector. TSupported Display Resolutions" P.26

You may need to purchase a separate adapter depending on the shape of the computer's port. Refer to the documentation provided with the computer for further details.

## Laptop connection

#### Setup examples

When using a laptop or a computer with an in-built monitor, select external video output on the computer.

#### Windows:

Press and hold the [Fn] key, followed by the appropriate function number key.

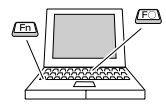

| NEC       | [Fn]+[F3]   |
|-----------|-------------|
| Panasonic |             |
| Toshiba   | [Fn]+[F5]   |
| IBM       | - [Fn]+[F7] |
| SONY      |             |
| Fujitsu   | [Fn]+[F10]  |

Macintosh:

After start up enable "Mirroring" in the Monitors Control Panel.

Refer to your computer's documentation for further details.

| Win         | Depending on your version of Windows, a dialog<br>box may appear to alert you that new display<br>hardware has been found. Follow the on-screen<br>instructions to proceed. If you have any<br>problems, please contact the nearest address<br>provided in the "International Warranty<br>Conditions" section in the "Safety Instructions /<br>World-Wide Warranty Terms" guide. |
|-------------|----------------------------------------------------------------------------------------------------|
| Win/<br>Mac | <ul> <li>It may take a few moments until the computer<br/>image is projected.</li> <li>Depending on the computer, the monitor may<br/>go blank when using the external video output<br/>on the computer.</li> </ul>                                                                                                    |

## Outputting images and audio from a computer

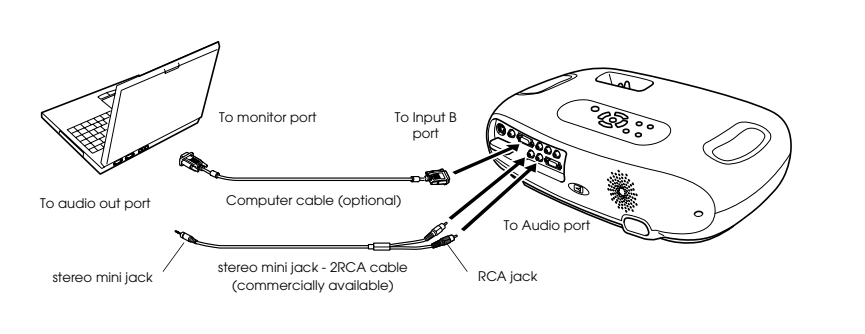

ß

When using computer and video equipment alternately, swap the cable or use an audio switch.

## Adjusting computer generated images

## Auto setup (Computer connections)

The computer signal is analysed and the following settings are adjusted to ensure the optimum image quality.

- Tracking<sup>™</sup>
- Position
- Sync.»

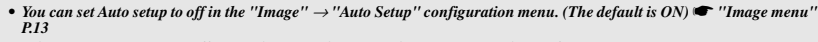

When Auto setup is set to off, press the [Auto] button on the remote control to perform auto setup.
 If you press the [Auto] button during Freeze operation, or when a configuration menu is being displayed, the display will be halted and auto setup will take place.

Adjust the Tracking and Sync settings manually if Auto setup cannot be performed. ([Menu] button  $\rightarrow$  "Image"  $\rightarrow$  "Picture Quality"  $\rightarrow$  "Tracking", "Sync.")  $\blacksquare$  "Image menu" P.13

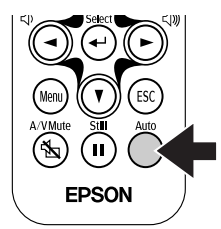

Configuration Menus

Press the [Menu] button.

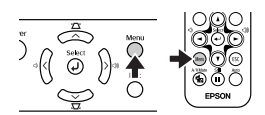

The top configuration menu is displayed. Top Menu Sub Menu

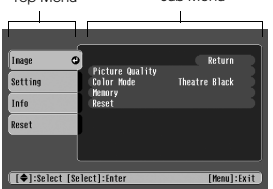

2 Press the [] or [] buttons to select the Top Menu item.

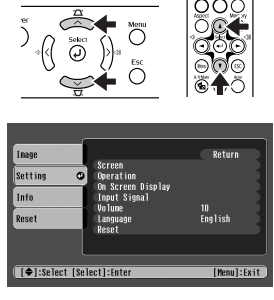

**3** Press the [←] button.

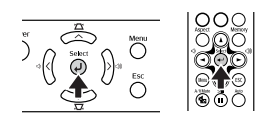

A Sub Menu is displayed.

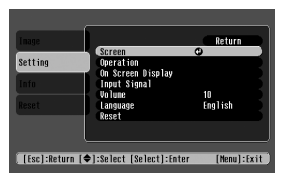

4 Press the [▲] or [▼] buttons to select the Sub Menu items, then press the [←] button.

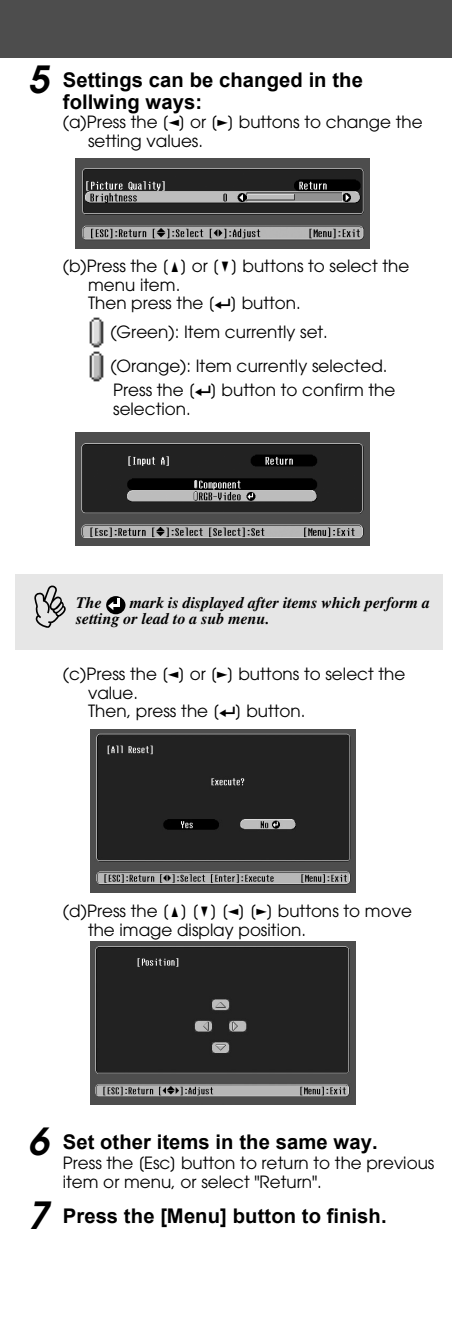

## **Function list**

### ■Image menu

- The functions in the "Image" Menu will be different according to the type of signal which is being input.
- When no signal is being input, only the settings for "Auto Setup" can be adjusted.

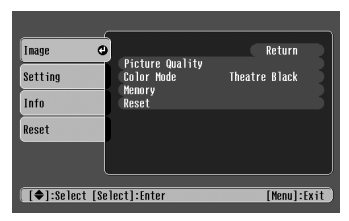

Video (Video/<u>S-Video</u><sup>₩</sup>/Component)

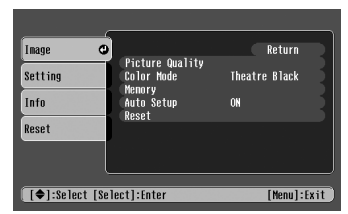

RGB (RGB-Video/Analog RGB)

| Sub menu            |                                      | Function                                                                                                    |
|---------------------|--------------------------------------|----------------------------------------------------------------------------------------------------|
| Picture             | Brightness                           | Adjusts the brightness of the image.                                                                                                    |
| Quality             | Contrast**                           | Adjusts the contrast of the image.                                                                                                    |
|                     | Sharpness                            | Adjusts the sharpness of the image.                                                                                                    |
|                     | Saturation<br>(Video only)           | Adjusts the colour depth.                                                                                                    |
|                     | Tint<br>(Video only)                 | (Adjustment is only possible when <u>Component Video</u> <sup>*</sup> or NTSC signals are being input)<br>Adjusts the tint of the image.                                                                                                    |
|                     | <u>Color</u><br><u>Temperature</u> ₩ | Adjusts bright colours from a reddish tinge to a bluish tinge.<br>Lower colour temperature settings produce redder colours and softer colour tones.<br>Higher colour temperature settings produce bluer colours and sharper colour tones.                                                                                                    |
|                     | Flesh Tone                           | Adjusts the green colour level.<br>The intensity of green tones becomes stronger when the adjustment value is high as does<br>the intensity of red/purple tones become stronger when the adjustment value is low.                                                                                                    |
|                     | Tracking <sup>™</sup><br>(RGB only)  | Adjusts the image when vertical stripes appear in the image.                                                                                                    |
|                     | Sync. <sup>**</sup><br>(RGB only)    | Adjusts the image when flickering, fuzziness or interference occur in the image.<br>Flickering and fuzziness may also occur when the brightness, contrast, sharpness or<br>keystone correction settings are adjusted.<br>Best results can be obtained by adjusting the tracking before the sync.                                                                                                    |
| Color M             | ode                                  | <ul> <li>Corrects the vividness of the image colour. The settings can be saved separately for each type of source (computer or video).</li> <li>Select from 4 different quality settings depending on the type of scene.</li> <li>Dynamic: Best for projecting video games. Vivid image quality can be enjoyed even in bright places.</li> <li>Living Room: Best for projecting sports, etc. TV style image quality can be projected, even in the living room.</li> <li>Theatre: Best for watching movies with a generally bright feel. The range of colours are expressed vividly without lowering the luminosity of the lamp.</li> <li>Theatre Black: Best for watching movies in a pitch black environment. The luminosity of the lamp is dropped and colours are expressed more subtly.</li> </ul> |
| Memory              | ,                                    | Saves image adjustment values. Select "Memory1" or "Memory2" and press the [+] button to save the current settings. You can recall the saved settings by pressing the [Memory] button.                                                                                                    |
| Auto Set<br>(RGB or | tup<br>1ly)                          | ON: When the input source is switched to a computer signal, the projector automatically adjusts the image to its optimal state.<br>OFF: Auto Setup is disabled.                                                                                                    |
| Reset               |                                      | Resets all the adjustment values within the "Image" menu (except for "Memory") to their default settings.<br>• Press the [-] button and select "Yes" on the confirmation screen which is displayed.<br>• Select "All Reset" to restore all menu settings, such as image and sound, to their default settings. • "Reset menu" P.15                                                                                                    |

## ■Setting menu

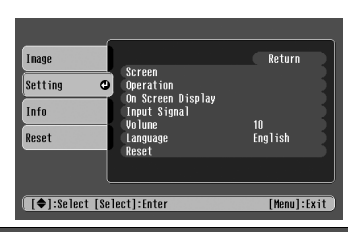

| Sub                  | menu                | Function                                                                                                    |
|----------------------|---------------------|----------------------------------------------------------------------------------------------------|
| Screen Position      |                     | <ul> <li>Moves the image display position vertically and horizontally.</li> <li>Press the [←] button and adjust the display area on the Position adjustment screen which is displayed.</li> </ul>                                                                                                    |
|                      | Zoom<br>Caption     | <ul> <li>Adjustment is possible only when the Zoom aspect function has been selected.</li> <li>Vertical size : You can adjust the vertical size of the image.</li> <li>Zoom Position: You can adjust the vertical movement of the display position.</li> </ul>                                                                                                    |
|                      | Keystone            | <ul> <li>Corrects vertical keystone distortion in the image.</li> <li>The projected image changes when keystone correction is carried out.</li> <li>If the images become uneven in appearance after keystone correction has been carried out, decrease the sharpness setting.</li> </ul>                                                                                                    |
|                      | Projection          | <ul> <li>Front : Image is displayed, as is. No vertical/horizontal reversal performed.</li> <li>Front/Ceiling: The image is displayed vertically reversed.</li> <li>Rear : The image is displayed horizontally reversed.</li> <li>Rear/Ceiling : The image is displayed vertically and horizontally reversed.</li> </ul>                                                                                                    |
|                      | Setup Level         | You can select one of two preset black levels.<br>(When the image source is an NTSC Video/S-Video signal, or when the image source has<br>been set to Input A, "Component".)                                                                                                    |
| Operation            | Sleep Mode          | <ul> <li>Sets the energy saving option for when no signal is being input.</li> <li>When a Sleep Mode interval has been set, the projector will enter Sleep Mode when no operation has been carried out for the set time (5, 10 and 30 minutes). Projection will shut down and the projector enters a standby state after cooling down. (The power indicator lights orange).</li> <li>Projection starts again when the [Power] button is pressed on the projector's contol panel or the remote control.</li> </ul> |
|                      | Child Lock          | Sets child lock to ON or OFF.<br>When child lock is set to "ON", the power will not come on unless you press and hold the<br>[Power] button on the control panel for at least 3 seconds. (The remote control functions as<br>normal.)                                                                                                    |
| On Screen<br>Display | Message             | When set to "OFF", messages such as "No Signal.", and the name of the selected input source or colour mode will no longer be displayed. Warning messages such as "Replace the lamp" will continue to be displayed.                                                                                                    |
|                      | Background<br>Color | Sets the background colour to black or blue.                                                                                                    |
|                      | Startup<br>Screen   | Sets whether or not the "EPSON" logo will be displayed during projector startup.                                                                                                    |
| Input<br>Signal      | Video<br>Signal     | Selects the colour system of the video signal being input.<br>(Changes in signal format will only be noticeable when the input source is Video/S-Video.)                                                                                                    |
|                      | Input A             | You can switch between the sources connected to Input A.<br>• Component: <u>YCbCr</u> <sup>*</sup> / <u>YPbPr</u> <sup>**</sup><br>• RGB-Video: <u>SCART</u> <sup>**</sup> , Sync on Green                                                                                                    |
| Volume               |                     | Adjusts the volume setting                                                                                                    |
| Language             |                     | Selects the language in which on-screen messages are displayed.<br>• Press the [←] button and select the desired language from the list which is displayed.                                                                                                    |
| Reset                |                     | Resets all the adjustment values within the "Setting" menu (except for "Child Lock",<br>"Input A" and "Language") to their default settings.<br>• Press the [←] button and select "Yes" on the confirmation screen which is displayed.                                                                                                    |

#### **Configuration Menus**

### ■Info menu

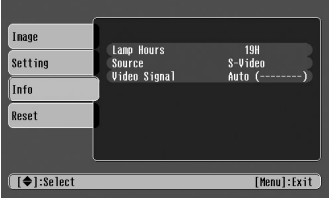

Video/S-Video

| Inage   |                           |                      |
|---------|---------------------------|----------------------|
| Setting | Lamp Hours<br>Source      | OH<br>Input A        |
| Info    | Resolution                | 640x 480             |
| Reset   | Ketresh Kate<br>Sync Info | 75.03Hz<br>SSPP06002 |
|         |                           |                      |
|         |                           |                      |

#### Input A/Input B

When component video is being input into the Input A port, the Refresh Rate and Sync Info will not be displayed.

| Sub menu                                            | Function                                                                                                    |
|-----------------------------------------------------|----------------------------------------------------------------------------------------------------|
| Lamp Hours                                          | <ul> <li>Displays the cumulative lamp operating time.</li> <li>When the accumulated usage time of the lamp reaches the appropriate time (*), a warning will be displayed in red.</li> <li>If Theatre Black has been used continuously: About 2900 hours If other modes have been used continuously: About 1900 hours</li> </ul> |
| Source                                              | Displays the input source being projected.                                                                                                    |
| Input Signal<br>(Input A/Input B only)              | Displays the input signal settings.                                                                                                    |
| Video Signal<br>(Video/S-Video only)                | Displays the Video signal format.                                                                                                    |
| Resolution<br>(Input A/Input B only)                | Displays the input resolution.<br>(Does not appear when the input source is composite video or S-Video.)                                                                                                    |
| Refresh Rate <sup>™</sup><br>(Input A/Input B only) | Displays the refresh rate<br>(Does not appear when the input source is composite video or S-Video.)                                                                                                    |
| Sync Info<br>(Input A/Input B only)                 | Displays picture signal information.<br>In the event that you are having problems with your projector and need to contact an<br>EPSON dealer, please quote the information displayed on this screen.                                                                                                    |

## ■Reset menu

| -               |                                               |             |
|-----------------|-----------------------------------------------|-------------|
| Image           |                                               | Return      |
| Setting         | Lanp-Hours Reset<br>Menory Reset<br>All Reset |             |
| Info            |                                               |             |
| Reset 🛛         |                                               |             |
|                 |                                               |             |
| [♠]:Select [Sel | ect]:Enter                                    | [Menu]:Exit |

| Sub menu            | Function                                                                                                    |
|---------------------|----------------------------------------------------------------------------------------------------|
| Lamp-Hours<br>Reset | Resets the lamp operating time. When this command is selected, the cumulative lamp operating time is reset to the default value.                                                                                                    |
| Memory Reset        | Resets all settings stored in Memory.                                                                                                    |
| All Reset           | <ul> <li>Resets all items in the configuration menus to their default settings.</li> <li>Press the [-] button and select "Yes" on the confirmation screen which is displayed.</li> <li>Select "Reset" in an individual menu to reset only the settings for the items in that sub menu.</li> <li>"Memory", "Child Lock", "Input A", "Language" and "Lamp Hours" settings will not be reset.</li> </ul> |

## Troubleshooting When You Suspect a Problem

First, check the indicators on the projector. There are two indicators on the projector unit which notify you of projector conditions.

| Power indicator   | <u>.</u> |  |
|-------------------|----------|--|
| Warning indicator | <br>**@  |  |

## Power indicator

<sup>●</sup> lit <sup>★</sup> flashing • If the indicator is not lit, the power supply is not on.

| Condition     | Cause/Remedy                                                                                                    | • |
|---------------|----------------------------------------------------------------------------------------------------|---|
| Orange<br>©   | Standby state (Not abnormal)<br>The power cable should only be disconnected when the projector is in this state.<br>Press the [Power] button to start projection.                                                                                     |   |
| Orange<br>-┿- | Cool-down* in progress (Not abnormal)           • Please wait. The cool-down period lasts about 20 seconds.           • You cannot operate the [Power] button during the cool-down period. Press the power button again after cool-down has finished. |   |
| Green         | Projection in progress (Not abnormal)                                                                                                    |   |
| 0             |                                                                                                    |   |
| Green         | Warming-up (Not abnormal)<br>Please wait. Warming up takes about 40 seconds. When warming up is complete, the indicator<br>changes to steady green.                                                                                                   | · |

## Warning indicator

| <ul><li>lit</li></ul> | ∲flashing | <ul> <li>Not lit under normal</li> </ul> | l operating | conditions. |
|-----------------------|-----------|------------------------------------------|-------------|-------------|
|-----------------------|-----------|------------------------------------------|-------------|-------------|

| Condition                              | Cause/Remedy                                                                                                    |             |
|----------------------------------------|----------------------------------------------------------------------------------------------------|-------------|
| Red<br>●                               | <ul> <li>High internal temperature (overheating)</li> <li>The lamp turns off automatically and projection stops. Wait for about 5 minutes without operating the projector. After about 5 minutes have passed, unplug the power cable and check the following:</li> <li>Make sure the air filter and ventilation outlet are clear and that the projector is not positioned against a wall.</li> <li>If the air filter is dirty, it should be cleaned.</li> <li>When the power cable is plugged back in, the projector will return to its previous state. Press the [Power] button on the projector or on the remote control to turn it back on.</li> </ul>                                                                                        | P.8<br>P.20 |
| Red<br>-∳-<br>(0.5 second<br>interval) | <ul> <li>Lamp problem</li> <li>Disconnect the power cable from the electrical outlet. Remove the lamp and check that it is not broken. If the lamp is not broken, re-install it. Reconnect the power cable and press the [Power] button on the projector or the remote control to turn it back on.</li> <li>If the lamp is broken, please contact your dealer or the nearest address provided in the "International Warranty Conditions" in the "Safety Instructions/World-Wide Warranty Terms" guide. (You will not be able to use the projector until the lamp is replaced).</li> <li>Check that the lamp and lamp cover are securely installed. If the lamp or lamp cover are not securely installed, the lamp will not switch on.</li> </ul> | P.22        |
| Red<br>                                | Internal problem<br>Stop using the projector, disconnect the power cable from the electrical outlet and contact your<br>dealer or the nearest address provided in the "International Warranty Conditions" in the "Safety<br>Instructions/World-Wide Warranty Terms" guide.                                                                                                    |             |
| Orange<br>-∳-                          | High-speed cooling in progress<br>(This is not abnormal, but, if the temperature rises too high again, projection will stop<br>automatically.)<br>Set up the projector in a place which is well ventilated and ensure the air filter and ventilation<br>outlet are clear.<br>Clean the air filter.                                                                                                    | P.8<br>P.20 |

ß

 If problems with projection do occur, but the indicators do not show any abnormal conditions, please refer to the section below, "When the indicators provide no help".

 If a condition occurs which is not listed in this table, please consult your dealer or contact the nearest address provided in the "International Warranty Conditions" in the "Safety Instructions/World-Wide Warranty Terms" guide.

If you follow the above steps and are still unable to correct the problem, please cease using the projector, unplug the projector from the electrical outlet and request repairs from your dealer or nearest address provided in the "International Warranty Conditions" in the "Safety Instructions/World-Wide Warranty Terms" guide.

## When the indicators provide no help

## ■No images appear (Nothing is displayed)

| <ul> <li>Was the power turned off<br/>and then straight back on<br/>again?</li> </ul> | You cannot begin projecting again for at least a minute<br>after projection has been stopped, even if you press the<br>[Power] button on the control panel or remote control.<br>Allow the projector to cool-down completely before<br>projecting again. |
|---------------------------------------------------------------------------------------|----------------------------------------------------------------------------------------------------|
| Has a Sleep Mode interval<br>(5, 10 or 30 minutes) been<br>set?                       | When a Sleep Mode interval has been set, the lamp cuts<br>out after no operations have been carried out for the set<br>time (5, 10 or 30 minutes).<br>The power indicator lights orange at this time.                                                    |
| Has the image brightness<br>been adjusted correctly?                                  | Adjust the brightness in the following way.<br>[Menu] button $\rightarrow$ "Image" $\rightarrow$ "Picture Quality" $\rightarrow$ "Brightness".                                                                                                    |
| <ul> <li>Is the projected image<br/>completely black?</li> </ul>                      | Some images being displayed, including some screen savers, may be completely black.                                                                                                    |
| <ul> <li>Is an image signal being input?</li> </ul>                                   | Check if a picture signal is being input.<br>Set the "Message" option to "ON" in the "Setting" $\rightarrow$<br>"On Screen Display" $\rightarrow$ "Message" configuration menu, in<br>order to view the picture signal information.                      |

### ■No images appear (Messages are displayed)

|              | Is the input source properly selected?                         | Press the [Source] button on the Control panel until the<br>correct input source is selected. For the remote control,<br>press the [Input A/B] button or the [S-Video/Video]<br>button.                       |
|--------------|----------------------------------------------------------------|----------------------------------------------------------------------------------------------------|
| "No Signal." | Are the cables connected<br>properly?                          | Check that the cables are securely connected.<br>Depending on the equipment you are using, some settings<br>may need to be made on the video equipment. Refer to the<br>User's guide of your video equipment. |
|              | Has external video output<br>been selected on the<br>computer? | When using a laptop or a PC with an in-built monitor, select external video output on the computer.  Tuptop connection" P.10                                                                                  |

## ■Image is out of focus (unclear)

| , C |   |
|-----|---|
|     | 1 |
|     |   |
|     |   |

The image is fuzzy
Part of the image is out of focus
The whole image

| • | The whole image |
|---|-----------------|
|   | is out of focus |

| • | Is the projector at the<br>correct distance from the<br>screen? | The optimum range for projection is 73-1165cm (2.4-<br>38.2ft.). Set the projector within this range.<br>Tinstallation method" P.8                                                                                                    |
|---|-----------------------------------------------------------------|----------------------------------------------------------------------------------------------------|
| • | Is the lens dirty?                                              | <ul><li>"Cleaning the lens" P.20</li></ul>                                                                                                    |
| • | Has condensation formed on the lens?                            | If the projector is suddenly taken from a cold environment<br>to a warm environment, condensation may form on the<br>surface of the lens, and this may cause the images to<br>appear fuzzy. Set the projector up in the room in which it<br>is to be used approximately one hour before use. If<br>condensation forms on the lens, turn off the power and<br>wait for the condensation to disappear. |
| • | Has the focus been correctly adjusted?                          | Turn the focus ring to adjust the focus.                                                                                                    |

## ■Image is distorted / Image contains interference

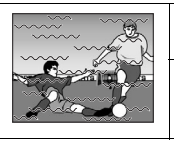

| • | Is an extension cable being used?   | If using an extension cable, electrical interference may affect the signals.                                         |
|---|-------------------------------------|----------------------------------------------------------------------------------------------------|
| • | Are the cables connected correctly? | Check that the cables are securely connected.<br>Interference may occur if the cables are not connected<br>securely. |

## Only part of the image is displayed (large/small)

| <ul> <li>Is the aspect ratio set<br/>correctly?</li> </ul> | Press the [Aspect] button to change the aspect ratio.                                                        |
|------------------------------------------------------------|----------------------------------------------------------------------------------------------------|
| Has the "Position" been<br>adjusted correctly?             | Use the "Setting" → "Screen" → "Position"<br>configuration menu to correctly adjust the display<br>position. |

## Image colours are poor, tinted green or tinted red/purple

| Does the lamp need replacement?                                                                                                 | When the lamp is due for replacement, colours will<br>weaken and the image will become dark. Replace the lamp<br>when this is the case. • "Lamp replacement period" P.22 |
|----------------------------------------------------------------------------------------------------|----------------------------------------------------------------------------------------------------|
| <ul> <li>Adjust each of the settings<br/>in the following menus.<br/>[Menu] button → "Image"<br/>→ "Picture Quality"</li> </ul> | "Contrast", "Color Temperature"<br>"Saturation", "Tint", "Brightness"                                                                                                    |
| Are the cables connected<br>correctly?                                                                                          | If cables connecting to component video equipment are<br>not connected securely, certain colours may not be<br>displayed.                                                |

### ■Image is dark

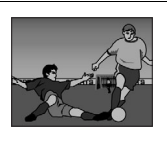

| • | Does the lamp need replacement?                                                                                                  | When the lamp is due for replacement, colours will weaken and the image will become dark. Replace the lamp when this is the case. • "Lamp replacement period" P.22 |
|---|----------------------------------------------------------------------------------------------------|----------------------------------------------------------------------------------------------------|
| • | Adjust each of the settings<br>in the following menus.<br>[Menu] button $\rightarrow$ "Image"<br>$\rightarrow$ "Picture Quality" | "Brightness", "Contrast"                                                                                                    |

## ■No sound can be heard

| Is the volume turned down to the minimum setting?        | Adjust the volume using the remote control or the control panel.           |
|----------------------------------------------------------|----------------------------------------------------------------------------|
| Is the audio source<br>connected correctly?              | Connect an audio cable from the equipment you are using to the Audio port. |
| Is the connected video<br>equipment in playback<br>mode? | Turn on the power to the connected equipment and press the play button.    |

## The remote control does not work

| ?.<br>• | Is direct sunlight or strong<br>light from fluorescent<br>lamps shining onto the<br>remote control infrared<br>receiver? |                                                                                                    |
|---------|----------------------------------------------------------------------------------------------------|----------------------------------------------------------------------------------------------------|
| -ser /  | Is the remote control too     far from the projector?                                                                    | The operating distance for the remote control is approximately 6m (20ft.).                                                                                     |
| N N     | • When in use, is the remote control infrared transmitter facing the remote control infrared receiver on the projector?  | The operating angle for the remote control is approximately $\pm 30\frac{1}{2}^{\circ}$ horizontally and approximately $\pm 15\frac{1}{2}^{\circ}$ vertically. |
|         | Has the battery insulating tape been removed?                                                                            | Remove the insulating tape.                                                                                                    |
|         | Is the battery dead?                                                                                                    | "Changing the battery" P.21                                                                                                    |

## The power does not turn off (after the (Power) button is pressed)

|  | The power indicator<br>remains orange. | This projector is designed so that the Power indicator<br>remains lit even after the power has been turned off. The<br>Power indicator will switch off when the power cable is<br>disconnected from the electrical outlet. |
|--|----------------------------------------|----------------------------------------------------------------------------------------------------|
|--|----------------------------------------|----------------------------------------------------------------------------------------------------|

## The power will not turn on

OFF

| The power does not come<br>on, even when you press<br>the [Power] button on the<br>control panel. | Is the "Child Lock" set to "On"?<br>Press and hold the [Power] button for at least 3 seconds to<br>turn the power on. |
|---------------------------------------------------------------------------------------------------|----------------------------------------------------------------------------------------------------|
|---------------------------------------------------------------------------------------------------|----------------------------------------------------------------------------------------------------|

## Appendices Projector Care

) Be sure to read the separate ''Safety Instructions/World-Wide Warranty Terms'' before proceeding.

## Cleaning

You should clean the projector if it becomes dirty or if the projected image starts to deteriorate.

## Cleaning the air filter

If the air filter becomes clogged with dust, it can cause overheating and damage the projector. Keeping the projector horizontal, use a vacuum cleaner to clean away the dust from the air filter.

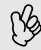

If the air filter is difficult to clean or if it is broken, it should be replaced. Contact your dealer for a new air filter.

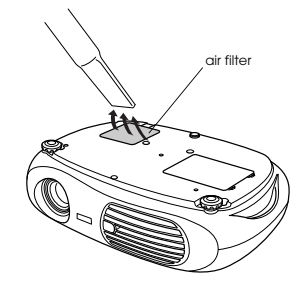

## Cleaning the projector case

Clean the projector case by wiping it gently with a soft cloth.

If the projector is particularly dirty, moisten the cloth with water containing a small amount of (ph) neutral detergent, and then firmly wring the cloth dry before using it to wipe the projector case. After you have done this, wipe the projector another time with a soft, dry cloth.

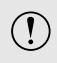

Do not use volatile substances such as wax, alcohol or thinner to clean the projector case. These can cause the case to warp and make the surface coating peel off.

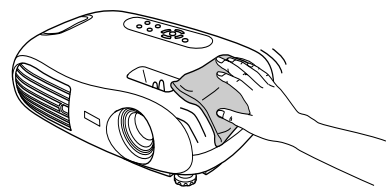

## Cleaning the lens

Use a commercially-available air blower, or lens cleaning paper to gently wipe the lens.

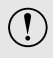

As the lens can be easily damaged, do not rub the lens with harsh materials or subject the lens to shocks.

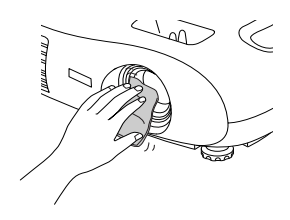

## **Replacing consumables**

### Replacing the air filter

(Air filter: ELPAF04)

Replacing the air filter can also be performed when the projector is mounted to a ceiling.

- Turn off the projector power, wait for the cool-down period to end, then disconnect the power cable. <u>Cool-down</u><sup>\*</sup> takes about 20 seconds.
- **2** Put your finger into the latch and lift off the cover. Lift up the air filter to remove it.

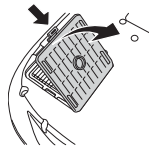

3 Replace the air filter with a new one. Take out the old air filter and install the new one. Please ensure there are no gaps between the air filter and the plastic grill.

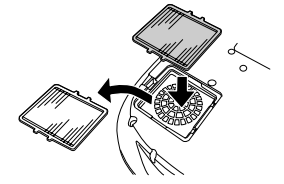

#### **4** Replace the air filter cover.

First insert the tabs, and then press down on the opposite side until it clicks into place.

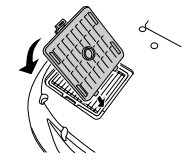

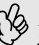

Dispose of used air filters properly in accordance with your local regulations.

## Changing the battery

(Replacement battery: 1 × CR2025 lithium battery)

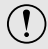

Keep batteries away from children to avoid the risk of accidents. If a child swallows the battery, contact your doctor immediately.

#### Remove the battery holder.

While pressing the catch of the battery holder inwards, pull the battery holder out.

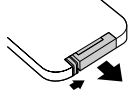

## **2** Remove the old battery and insert the new one.

Check the position of the (+) mark inside the battery holder to ensure that the battery is inserted the correct way.

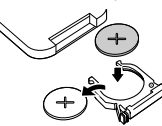

**3** Replace the battery holder. Press the battery holder in until it clicks.

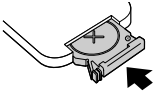

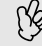

Please dispose of used batteries in accordance with local waste disposal regulations.

## Lamp replacement period

- · It is time to change the lamp when the "Replace the lamp" message appears in the bottom left hand corner of the screen at the commencement of projection and remains for 30 seconds.
- · It is also time to change the lamp when the Warning indicator flashes red at 0.5 second intervals.

• The time when the replacement message appears varies depending on the colour mode which has been used. If Theatre Black has been used continuously: About 2900 hours If other modes have been used continuously: About 1900 hours

- When this message is displayed, please replace the lamp as quickly as possible.
- The lamp may explode if you continue to use it beyond the lamp replacement period.
- Some lamps may stop operating before the replacement message is displayed. It is recommended that you have a replacement lamp ready in case this happens.
- Replacement lamps can be purchased at your nearest dealer.

## Replacing the lamp

(Spare lamp: ELPLP25H)

• Wait until the lamp has cooled down sufficiently before opening the lamp cover. It takes a further one hour after the cooldown period has finished for the lamp to be cool enough.

When the lamp is broken, replace it with a new lamp, or contact your dealer for further advice. If replacing the lamp yourself, be careful to avoid pieces of broken glass.

Turn off the projector and wait for the cool-down period to end. (Approx. 20 seconds)

Remove the power cable and wait for the lamp to cool down. (Approx. 1 hour)

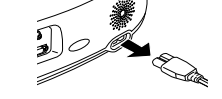

### Open the lamp cover.

Lift the lamp cover by putting your fingers in the latches and lifting upwards.

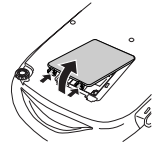

3 Loosen the fixing screws holding the lamp in place.

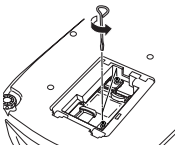

## **A** Remove the old lamp.

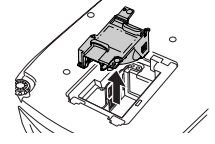

#### 5 Install the new lamp.

Press the lamp until it clicks into place, then tighten the two fixing screws.

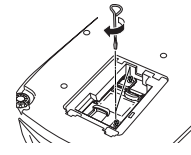

Replace the lamp cover. First insert the tabs, and then press down on the opposite side until it clicks into place.

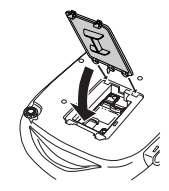

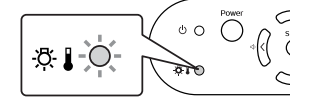

- B
- Install the lamp securely. If the lamp cover is removed, the lamp turns off automatically as a safety precaution. The lamp will not turn on if the lamp or the lamp cover is not installed correctly.
  - After replacing the lamp, be sure to reset the lamp operating time.
  - The air filter should also be replaced when the lamp is replaced. 🖝 "Lamp replacement period" P.22
  - Dispose of used lamps properly in accordance with your local regulations.

## Resetting the lamp operating time

The projector has a built-in counter which keeps track of the lamp operating time and causes the replacement warning message to be displayed when the cumulative operating time reaches a certain point. Therefore, the counter needs to be reset from the configuration menu, after the lamp has been replaced with a new one.

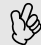

Please do not reset the lamp operating time except when the lamp has been changed. Otherwise, the lamp operating time will not be displayed correctly.

Turn on the power and press the [Menu] button.

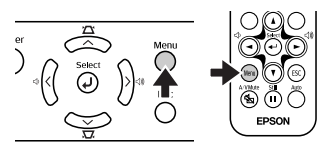

- 2 Select "Lamp-Hours Reset" from the "Reset" menu, using the [▲][▼][↩] buttons.
- **3** Use the [-][-] buttons to select "Yes", then press the [-] button. The lamp operating time will be reset.

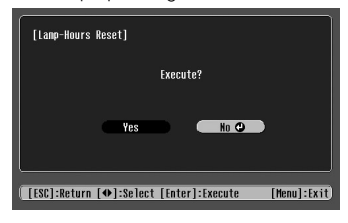

## Glossary

Complex terms used in this book, or terms not explained in the body of the text, will be briefly explained here. For further explanation, please consult commercially available reference texts.

| Aspect ratio         | The ratio between an image's length and its height. Images which have an aspect ratio of 16:9 are called Widescreen. The aspect ratio for standard images is 4:3.                                                                                                    |  |  |
|----------------------|----------------------------------------------------------------------------------------------------|--|--|
| Color Temperature    | The temperature of an object which is emitting light. When the colour temperature is high, colours tend to take on a bluish tinge; when the colour temperature is low, colours tend to take on a reddish tinge.                                                                                                    |  |  |
| Component Video      | A type of video signal which has the video brightness and colour signal information separated, in order to provide better image quality. In high-definition TV (HDTV), it refers to images which consist of three independent signals: Y (luminance signal), and Pb and Pr (colour difference signals).                                                                                                    |  |  |
| Composite Video      | The standard home video signal (NTSC, PAL, SECAM) which has the video brightness and colour signal information mixed together. Composite video consists of the carrier signal Y (luminance signal) and the chroma (colour) signal, combined within the colour bar signal.                                                                                                    |  |  |
| Contrast             | The relative brightness of the light and dark areas of an image can be increased or decreased in order to make text and graphics stand out, or appear softer. Adjusting this particular property of an image is called "contrast adjustment".                                                                                                    |  |  |
| Cool-down            | The process used to cool down a projector lamp that is hot from use. Cool-down happens automatically when the [Power] button is pressed on the projector or on the remote control to turn the projector off. Do not unplug the projector power cable whilst it is cooling down. If cool-down is interrupted, heat from the lamp gets trapped inside the projector, potentially shortening the life of the lamp and causing projector failure. |  |  |
| Dolby digital        | An audio format developed by Dolby Laboratories. Normal stereo is a 2-channel format which uses two speakers, whereas Dolby Digital is a 6-channel (5.1-channel) system which adds a centre speaker, two rear speakers and a sub-woofer.                                                                                                    |  |  |
| HDTV                 | An abbreviation for High-Definition Television, it refers to high definition systems which<br>satisfy the following conditions.<br>• Vertical resolution of 750p or 1125i or greater<br>(p=Progressive scanning <sup>th</sup> , i=Interlaced scanning <sup>th</sup> )<br>• Screen aspect ratio of 16:9<br>• <u>Dolby digital<sup>th</sup></u> 1 audio reception and playback (or output)                                                      |  |  |
| Interlaced scanning  | Each screen is divided into fine horizontal lines which are displayed in sequence starting from left to right and then from top to bottom. This method of image scanning, whereby even numbered lines and odd numbered lines are displayed alternately, is called Interlaced scanning.                                                                                                    |  |  |
| Progressive scanning | A method of image scanning whereby the image data from a single image is scanned sequentially from top to bottom to create a single image.                                                                                                    |  |  |
| Refresh Rate         | The light-emitting element of a display maintains the same luminosity and colour for an extremely short time. For this reason, the image must be scanned many times per second in order to refresh the light-emitting element. The number of refresh operations per second is called the "refresh rate", and is expressed in hertz (Hz).                                                                                                    |  |  |
| RGB-Video            | A term used to describe a video signal most commonly output to computer monitors. RGB video is made up of electrical pulses representing the intensities of the three primary colours of light, red, green and blue. A fourth or fifth pulse carries timing information.                                                                                                    |  |  |
| SCART                | A 21pin rectangular shaped connector for transmitting audio and video signals between TV, VTR and AV equipment. RGB, S-Video/Composite video and two audio channels can be transmitted.                                                                                                    |  |  |
| SDTV                 | An abbreviation for Standard Definition Television. It refers to standard television systems which do not satisfy the conditions for High-Definition Television.                                                                                                    |  |  |
| Security lock        | A device consisting of a projector case with a hole in it that a commercially-available theft-<br>prevention cable can be passed through in order to secure the device to a table or pillar. This<br>projector is compatible with the Microsaver Security System manufactured by Kensington.                                                                                                    |  |  |
| Squeeze mode         | The method of compressing 16:9 Widescreen images and recording them on video software as 4:3 images.<br>When projecting with Squeeze mode on, the images will return to their original 16:9 format.                                                                                                    |  |  |

| SVGA                       | A type of video signal with a resolution of 800 (horizontal) $\times$ 600 (vertical) dots which is used by IBM PC/AT-compatible computers.                                                                                                    |  |  |
|----------------------------|----------------------------------------------------------------------------------------------------|--|--|
| S-Video                    | A type of video signal which has the video brightness and colour signal information separated, in order to provide better image quality. It refers to images which consist of two independent signals: Y(luminance signal), and C (colour signal).                                                                                                    |  |  |
| Sync.<br>(Synchronisation) | The signals output from computers have a specific frequency. Image quality will suffer if the projector frequency and the computer frequency do not match. The process of matching the phases of these signals (the relative position of the crests and troughs in the signal) is called "synchronisation". If the signals are not synchronised, problems such as flickering, blurriness and horizontal interference can occur. |  |  |
| Tracking                   | The signals output from computers have a specific frequency. Image quality will suffer if the projector frequency and the computer frequency do not match. The process of matching the frequency of these signals (the number of crests in the signal) is called "tracking". If tracking is not carried out correctly, wide vertical stripes will appear in the projected images.                                               |  |  |
| VGA                        | A type of video signal with a resolution of 640 (horizontal) × 480 (vertical) dots which is used by IBM PC/AT-compatible computers.                                                                                                    |  |  |
| XGA                        | A type of video signal with a resolution of 1,024 (horizontal) $\times$ 768 (vertical) dots which is used by IBM PC/AT-compatible computers.                                                                                                    |  |  |
| YCbCr                      | The carrier signal contained in the colour bar signal used in modern (NTSC) TV transmissions. The name comes from the Y (luminance) signal and the CbCr (chroma (colour)) signals.                                                                                                    |  |  |
| YPbPr                      | The carrier signal contained in the colour bar signal used in high-definition TV (HDTV) transmissions. The name comes from the Y (luminance) signal and the PbPr (colour difference) signals.                                                                                                    |  |  |

## **Supported Display Resolutions**

## Component Video

| Signal                            | Signal Resolution  | Aspect mode                |         |      |
|-----------------------------------|--------------------|----------------------------|---------|------|
| Signai                            |                    | Normal                     | Squeeze | Zoom |
| <u>SDTV</u> ₩(525i, 60Hz)         | $640 \times 480$   | 640 × 480<br>(4:3 aspect)  | 0       | 0    |
| SDTV(625i, 50Hz)                  | $768 \times 576$   | 640 × 480<br>(4:3 aspect)  | 0       | 0    |
| SDTV(525p)                        | $640 \times 480$   | 640 × 480<br>(4:3 aspect)  | 0       | 0    |
| SDTV(625p)                        | 768 × 576          | 640 × 480<br>(4:3 aspect)  | 0       | 0    |
| HDTV <sup>**</sup> (750p)<br>16:9 | $1280 \times 720$  | 854 × 480<br>(16:9 aspect) | -       | -    |
| HDTV (1125i)<br>16:9              | $1920 \times 1080$ | 854 × 480<br>(16:9 aspect) | -       | -    |

### Composite Video/S-Video

| Signal          | Resolution       | Aspect mode               |         |      |
|-----------------|------------------|---------------------------|---------|------|
|                 |                  | Normal                    | Squeeze | Zoom |
| TV (NTSC)       | $640 \times 480$ | 640 × 480<br>(4:3 aspect) | 0       | 0    |
| TV (PAL, SECAM) | 768 × 576        | 640 × 480<br>(4:3 aspect) | 0       | 0    |

## SCART (4RCA/RGB-Video)

| Signal            | Posolution       |                           | Aspect mode |      |
|-------------------|------------------|---------------------------|-------------|------|
| Signal            | Resolution       | Normal                    | Squeeze     | Zoom |
| SDTV (525i, 60Hz) | $640 \times 480$ | 640 × 480<br>(4:3 aspect) | 0           | 0    |
| SDTV (625i, 50Hz) | $768 \times 576$ | 640 × 480<br>(4:3 aspect) | 0           | 0    |
| SDTV (525p)       | $640 \times 480$ | 640 × 480<br>(4:3 aspect) | 0           | 0    |
| SDTV(625p)        | $768 \times 576$ | 640 × 480<br>(4:3 aspect) | 0           | 0    |

## Computer (Analog RGB)

| Signal                                         | Resolution        | Aspect mode                |         |      |
|------------------------------------------------|-------------------|----------------------------|---------|------|
| Signal                                         |                   | Normal                     | Squeeze | Zoom |
| EGA                                            | 640 × 350         | 854×468                    | -       | -    |
| <u>VGA</u> <b>**</b> 60                        | 640×480           | 640 × 480<br>(4:3 aspect)  | 0       | 0    |
| VESA<br>72 / 75 / 85,iMac*                     | 640×480           | 640 × 480<br>(4:3 aspect)  | 0       | 0    |
| <u>SVGA</u> ⋫<br>56 / 60 / 72 / 75 / 85,iMac*  | $800 \times 600$  | 640 × 480<br>(4:3 aspect)  | 0       | 0    |
| <u>XGA</u> **<br>43i / 60 / 70 / 75 / 85,iMac* | $1024 \times 768$ | 640 × 480<br>(4:3 aspect)  | 0       | 0    |
| MAC13"                                         | $640 \times 480$  | 640 × 480<br>(4:3 aspect)  | 0       | 0    |
| MAC16"                                         | 832×624           | 640 × 480<br>(4:3 aspect)  | 0       | 0    |
| MAC19"                                         | $1024 \times 768$ | 640 × 480<br>(4:3 aspect)  | 0       | 0    |
| MAC21"                                         | $1152 \times 870$ | 636×480                    | 0       | 0    |
| SDTV(525i, 60Hz)                               | 640×480           | 640 × 480<br>(4:3 aspect)  | 0       | 0    |
| SDTV(525p)                                     | $640 \times 480$  | 640 × 480<br>(4:3 aspect)  | 0       | 0    |
| SDTV(625i, 50Hz)                               | 768 × 576         | 640 × 480<br>(4:3 aspect)  | 0       | 0    |
| SDTV(625p)                                     | 768 × 576         | 640 × 480<br>(4:3 aspect)  | 0       | 0    |
| HDTV (750p)<br>16:9                            | $1280 \times 720$ | 854 × 480<br>(16:9 aspect) | -       | -    |
| HDTV (1125i)<br>16:9                           | 1920×1080         | 854 × 480<br>(16:9 aspect) | -       | -    |

" $\bigcirc$ " indicates the aspect modes available according to each signal. The supported resolution is  $854 \times 480$  (16:9 aspect).

\* Connection is not possible if the equipment does not have a VGA output port.

It may be possible to project signals which are not listed in the above table. However, not all functions may be supported with such signals.

## **Optional Accessories**

The following optional accessories are available for purchase if required. This list of optional accessories is current as of August 2003. Details of accessories are subject to change without notice.

| Part number | Part name                                                                  | Use                                                                            |
|-------------|----------------------------------------------------------------------------|--------------------------------------------------------------------------------|
| ELPLP25H    | Spare lamp                                                                 | Use as a replacement for spent lamps.                                          |
| ELPAF04     | Air filter                                                                 | Use as a replacement for spent air filters.                                    |
| ELPST12     | Remote controller                                                          | Identical to the remote control provided with the projector.                   |
| ELPSC06     | 50" Portable screen                                                        | A compact screen which can be carried easily. (4:3 aspect ratio)               |
| ELPSC07     | 60" screen                                                                 | A portable roll type screen. (4:3 aspect ratio)                                |
| ELPSC11     | 60" wall hanging screen                                                    |                                                                                |
| ELPSC08     | 80" screen                                                                 |                                                                                |
| ELPSC10     | 100" screen                                                                |                                                                                |
| ELPKC02     | VGA-HD15 PC cable (1.8m/6ft.)<br>(for mini D-Sub 15pin/mini D-Sub 15pin)   | Use to connect the projector to a computer.                                    |
| ELPKC09     | VGA-HD15 PC cable (3m/9.8ft.)<br>(for mini D-Sub 15pin/mini D-Sub 15pin)   |                                                                                |
| ELPKC10     | VGA-HD15 PC cable (20m/65.6ft.)<br>(for mini D-Sub 15pin/mini D-Sub 15pin) |                                                                                |
| ELPKC29     | RGB SCART adapter (0.3m/0.98ft.)<br>(for RCA × 4/SCART)                    | Use when connecting to video equipment by a SCART cable.                       |
| ELPAP01     | Mac adapter set                                                            | Used to convert a Macintosh D-sub 15pin plug<br>into a mini D-sub 15 pin plug. |
| ELPMB11     | Ceiling mount*                                                             | Use when installing the projector to a ceiling.                                |
| ELPFC03     | Ceiling plate*                                                             | Use when installing the projector to a high                                    |
| ELPFP04     | Pipe 370 (370mm silver)*                                                   | ceiling or a ceiling with veneer panels.                                       |
| ELPFP05     | Pipe 570 (570mm silver)*                                                   |                                                                                |
| ELPFP06     | Pipe 770 (770mm silver)*                                                   |                                                                                |
| ELPKS51     | Soft carring case                                                          | Use this case if you need to carry the projector by hand.                      |

\* A special method of installation is required in order to suspend the projector from the ceiling. Please contact your dealer if you require this installation method.

## Specifications

| MODEL                    | Home Projector EMP-TW10                     |           |   |                             |
|--------------------------|---------------------------------------------|-----------|---|-----------------------------|
| Dimensions               | 402(W)×114(H)×294(D)mm (not including feet) |           |   |                             |
| LCD Size                 | 0.55" wide                                  |           |   |                             |
| LCD Driving<br>Method    | Poly-silicon TFT Active Matrix              |           |   |                             |
| Pixel number             | 854×480 pixe                                | els       |   |                             |
| Projection<br>Type       | Manual zoom/focus                           |           |   |                             |
| Projection<br>Zoom ratio | 1-1.54                                      |           |   |                             |
| Lamp Type                | UHE Lamp 132W                               |           |   |                             |
| Sound output             | 1W Monaural                                 |           |   |                             |
| Power<br>Consumption     | 100-240VAC 50/60Hz 2.3-1.0A                 |           |   |                             |
| Operating temperature    | +5°C to +35°C (41°-95°F) (No condensation)  |           |   |                             |
| Weight                   | Approx. 3.6kg                               |           |   |                             |
|                          | Input A port                                | SCART     | 1 | 4RCA pin jack               |
|                          | Input A port                                | Component | • | 3RCA pin jack               |
|                          | Input B port                                |           | 1 | Mini D-Sub<br>15pin(female) |
| Connectors               | S-Video port                                |           | 1 | Mini DIN 4pin               |
|                          | Video port                                  |           | 1 | RCA pin jack                |
|                          | Audio port                                  |           | 1 | RCA pin<br>jack×2(L,R)      |
|                          | Control (RS-2                               | 32C) port | 1 | D-Sub 9<br>pin(male)        |

| Safety                                                                                                    |
|----------------------------------------------------------------------------------------------------|
| USA (100-120VAC)<br>UL1950 3 <sup>rd</sup> Edition<br>Canada (100-120VAC)<br>CSA C22.2 No.950-95 (cUL)<br>European Community (200-240VAC)<br>The Low Voltage Directive (73/23/EEC)<br>IEC60950 2 <sup>nd</sup> Edition, +Amd.1,<br>+Amd.2, +Amd.3, +Amd.4 |
| EMC                                                                                                    |
| USA (100-120VAC)<br>FCC 47CFR Part15B Class B (DoC)<br>Canada (100-120VAC)<br>ICES-003 Class B                                                                                                    |
| European Community (200-240VAC)<br>The EMC Directive (89/336/EEC)<br>EN55022, 1998 Class B<br>EN55024, 1998<br>IEC61000-4-2, IEC61000-4-3,<br>IEC61000-4-4, IEC61000-4-5,<br>IEC61000-4-6, IEC61000-4-8,<br>IEC61000-4-11,<br>IEC61000-3-2, IEC61000-3-3  |
| Australia/New Zealand (200-240VAC)<br>AS/NZS 3548:1995, A1:1997, A2:1997,<br>Class B<br>CISPR Pub.22:1993, A1:1995, A2:1996,<br>Class B                                                                                                    |

dnx pixelworks™

Pixelworks ICs are used in this projector.

## Appearance

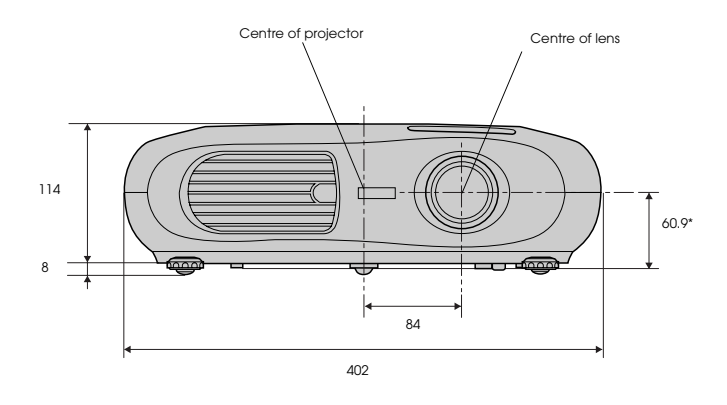

\* Distance from centre of lens to ceiling mount

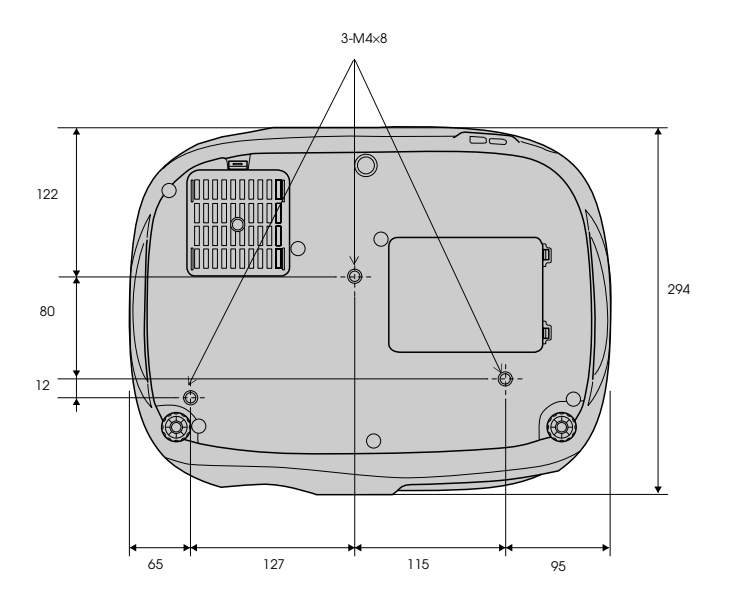

## Index

## Α

| 4, 24  |
|--------|
| 5      |
| 11, 13 |
|        |

### В

| Background Color |  |
|------------------|--|
| Battery holder   |  |
| Brightness       |  |

### С

| Ceiling                     | 9, 14 |
|-----------------------------|-------|
| Ceiling mount fixing points |       |
| Changing the battery        | 21    |
| Child Lock                  | 14    |
| Cleaning the air filter     | 20    |
| Cleaning the lens           | 20    |
| Cleaning the projector case | 20    |
| Color Mode                  | 13    |
| Color Temperature           | 13    |
| Component Video             | 5     |
| Composite Video             | 5     |
| Computer cable              | 11    |
| Connecting a Computer       | 10    |
| Contrast                    | 13    |
| Control (RS-232C) port      | 5     |
| Control panel               | 4     |
| Cool-down                   | 16    |

## F

| Flesh Tone |   |
|------------|---|
| Focus ring |   |
| Front foot | 4 |

## G

| G | ilossary | 24 |
|---|----------|----|
| н |          |    |
| н | IDTV     |    |

### I

| Image menu<br>Indicators | 13<br>4, 16 |
|--------------------------|-------------|
| Info menu                |             |
| Input A                  | 14          |
| Input A port             | 5           |
| Input B                  | 11          |
| Input B port             | 5           |
| Input Signal             | 15          |
| Installation             | 8           |

## Κ

|   | Keystone   | 14 |
|---|------------|----|
| L |            |    |
|   | Lamp cover | 5  |

| Lamp Hours              | 15 |
|-------------------------|----|
| Lamp replacement period |    |
| Lamp-Hours Reset        | 15 |
| Language                | 14 |
| Lens cover              | 4  |

#### М

| Memory       | 13 |
|--------------|----|
| Memory Reset | 15 |
| Message      | 14 |

#### Ν

### ο

| On Screen Display     | 14 |
|-----------------------|----|
| Operating range       | 7  |
| Operating temperature | 29 |
| Operation             | 14 |
| Optional Accessories  | 28 |
| Overheating           | 16 |

### Ρ

| Part Names and Functions | 4     |
|--------------------------|-------|
| Picture Quality          | 13    |
| Port                     | 5     |
| Position                 | 14    |
| Power cable              | 2     |
| Power indicator          | 4, 16 |
| Power inlet              | 5     |
| Projection               | 14    |

### R

| Remote Control                      | 6    |
|-------------------------------------|------|
| Remote control holder               | 5    |
| Remote control infrared receiver    | 4, 5 |
| Remote control infrared transmitter | 6    |
| Replacing the air filter            | 21   |
| Replacing the lamp                  | 22   |
| Reset menu                          | 15   |
| RGB                                 | 13   |

### S

| Saturation  | 13 |
|-------------|----|
| SCART       | 26 |
| Screen      | 14 |
| Screen size | 8  |

| Security look     | 5  |
|-------------------|----|
| Setting monu      |    |
|                   |    |
| Setup Level       |    |
| Sharpness         | 13 |
| Sleep Mode        | 14 |
| Source            | 15 |
| Speaker           | 5  |
| Specifications    | 29 |
| Squeeze           |    |
| Startup Screen    | 14 |
| Sub Menu          | 12 |
| Supported Display |    |
| S-Video port      | 5  |
| Sync Info         | 15 |
| Sync              | 13 |

| т   |                  |   |
|-----|------------------|---|
| Tin | nt               |   |
| То  | p Menu           |   |
| Tra | acking           |   |
| Tra | anslucent screen | 9 |

\_\_\_\_

## V

| Ventilation outlet          | 4  |
|-----------------------------|----|
| Video                       | 15 |
| Video port                  | 5  |
| Video Signal (Info menu)    | 15 |
| Video Signal (Setting menu) | 14 |
| Volume                      | 14 |

| W                          |  |
|----------------------------|--|
| Warning indicator          |  |
| When You Suspect a Problem |  |

| Y |       |     |    |
|---|-------|-----|----|
|   | YCbCr | 14, | 25 |
|   | YPbPr | 14, | 25 |

## Z

| Zoom         |   |
|--------------|---|
| Zoom Caption |   |
| Zoom ring    | 4 |

# Home Projector 使用說明書

目錄

| 投影機拆封符號的意義                                                                  |                                              |
|-----------------------------------------------------------------------------|----------------------------------------------|
| 使用前的準備工作                                                                    |                                              |
| 各部件的名稱和作用<br>前面/上面<br>操作面板                                                  |                                              |
| <b>連接電腦</b>                                                                 | <b>42</b><br>42<br>43<br>43                  |
| <u> ご                                   </u>                                | 44<br>45                                     |
| 改 厚 追 尋   移 為 出 了 故 障 時 Power 指 示 燈 … 異 常 「 皆 告 指 示 燈 … 看 了 指 示 燈 仍 ・ 明 白 時 | <b>48</b><br>48<br>48<br>49                  |
|                                                                             | 52<br>52<br>53<br>56<br>58<br>60<br>61<br>62 |

## 投影機拆封

當您將投影機拆封時,確定內含下列組件。若有組件遺失或不正確,請與販售商店聯繫。

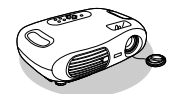

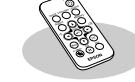

□<u>投影機</u>

□遙控器

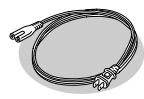

□**電源線** 用於將投影機連接 至牆壁插座。

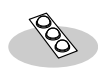

□**橡膠腳** 顛倒安裝投影機時固 定用。

| 文檔             |
|----------------|
| □使用說明書(本說明書)   |
| □安全使用須知/全球保修條款 |
| □快速查閱說明書       |

## 符號的意義

| (!) | 表示如果忽略這些符號,可能會引起人員受傷或設備損壞的情況。 |
|-----|-------------------------------|
| (B) | 表示用戶應該知道的重要相關資訊或實用資訊。         |
|     | 表示包含更詳細資訊的主題或章節頁。             |
| ••  | 提供專有名詞定義。 🖝 "用語解說 "56 頁       |

本使用說明書中出現的"本機"和"投影機",除指投影機本身外,有時還包括附件或選購件。

## 功能

## ■顏色模式

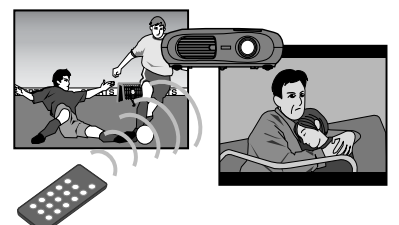

可以依照場景類型選擇映像質量。● "選擇顏色模式"快速查閱說明書

#### ■體積小,重量輕

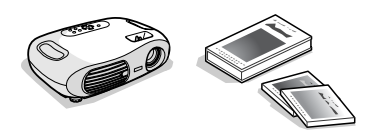

投影機體積小,易於攜帶。 外形尺寸:29.4 (深)× 40.2 (寬)× 11.4 (高) cm 重量 :約 3.6kg

### ■映像鮮明生動

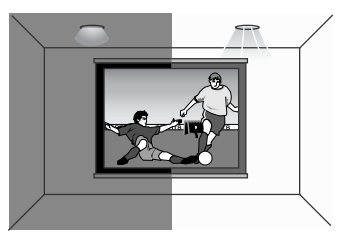

本投影機能以高解析度和高亮度顯示映像。即使在明亮的環境也能提供非常清晰的映像。

## ■操作簡單

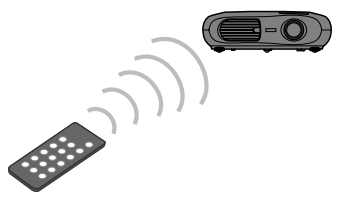

使用附帶的遙控器可以輕鬆執行下列各項投影機操 作:

- 使用配置選單
- 呼叫最喜愛的設定
- 暫停投影

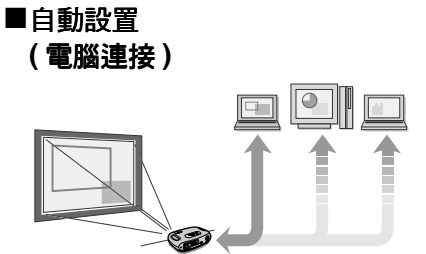

投影電腦映像時,自動分析並調節來自所連電腦的信號,使投影的映像質量最佳。☞ "自動設置(電腦 連接)"43頁

## <sub>使用前的準備工作</sub> 各部件的名稱和作用

## 前面 / 上面

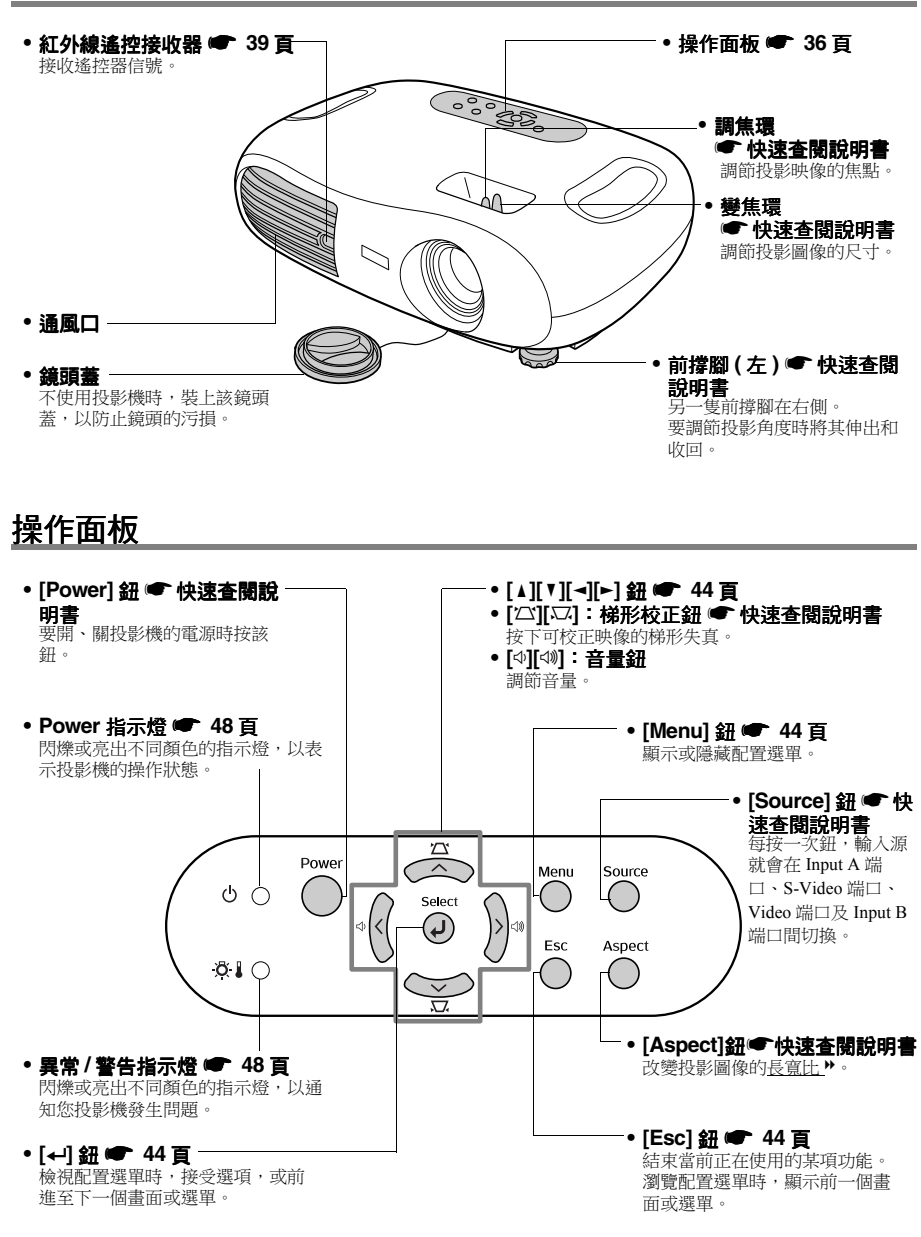

#### 後面 • Input B 端口 🖝 43 百 • Input A 端口 ● 快速査閱說 輸入電腦信號。 明書 輸入<u>色差視頻</u> ▶ 或 <u>RGB- 視頻</u> ▶ 信 號。 • Video 端口 🖝 快速香 - 紅外線遙控接收器 ● 39 頁 閱說明書 接收遙控器信號。 用於輸入 複合視頻 ▶ 信號給投 影機。 用 A/V 電纜連接。 揚聲器 0000000 ക **₿** () (@ ..... • S-Video 端口 ● 快速 電源插座 🖝 快速查閱說明書 . 連接電源線。 査閱說明書 用於輸入 S- 視頻 ▶ 信號給投影機。 使用 S- 視頻電纜連接。 •防盜鎖 🖝 56 頁 • 遙控器座 🖝 39 頁 • Control (RS-232C) 端口 随附的遥控器不用時放在摇控器座上。 用 RS-232C 電纜與電腦連接。該端 口用於控制,用戶不應使用。 • Audio 端口 🖝 43 頁, -快速查閱說明書 用於輸入信號給投影機。用 A/V 電纜或立體聲 RCA 電纜連接。 交互使用電腦和視頻設備時,請切換電纜線或使用音頻切換

底座

(市售)。

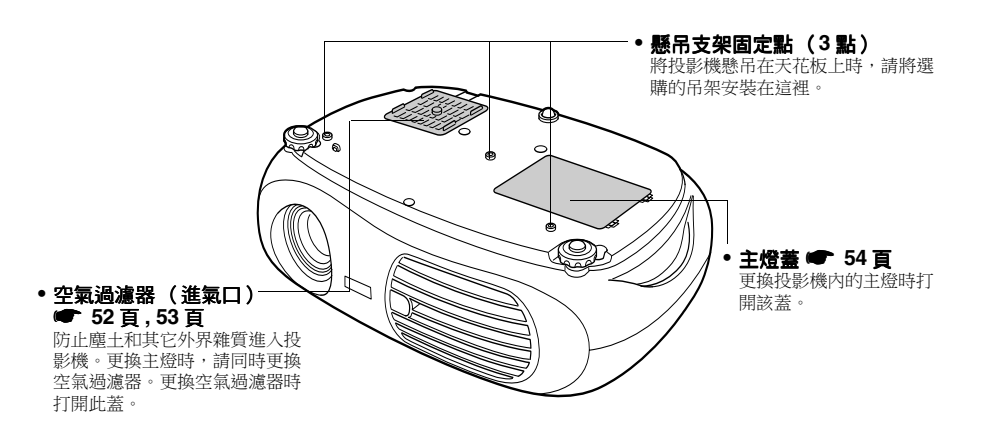

## 遙控器

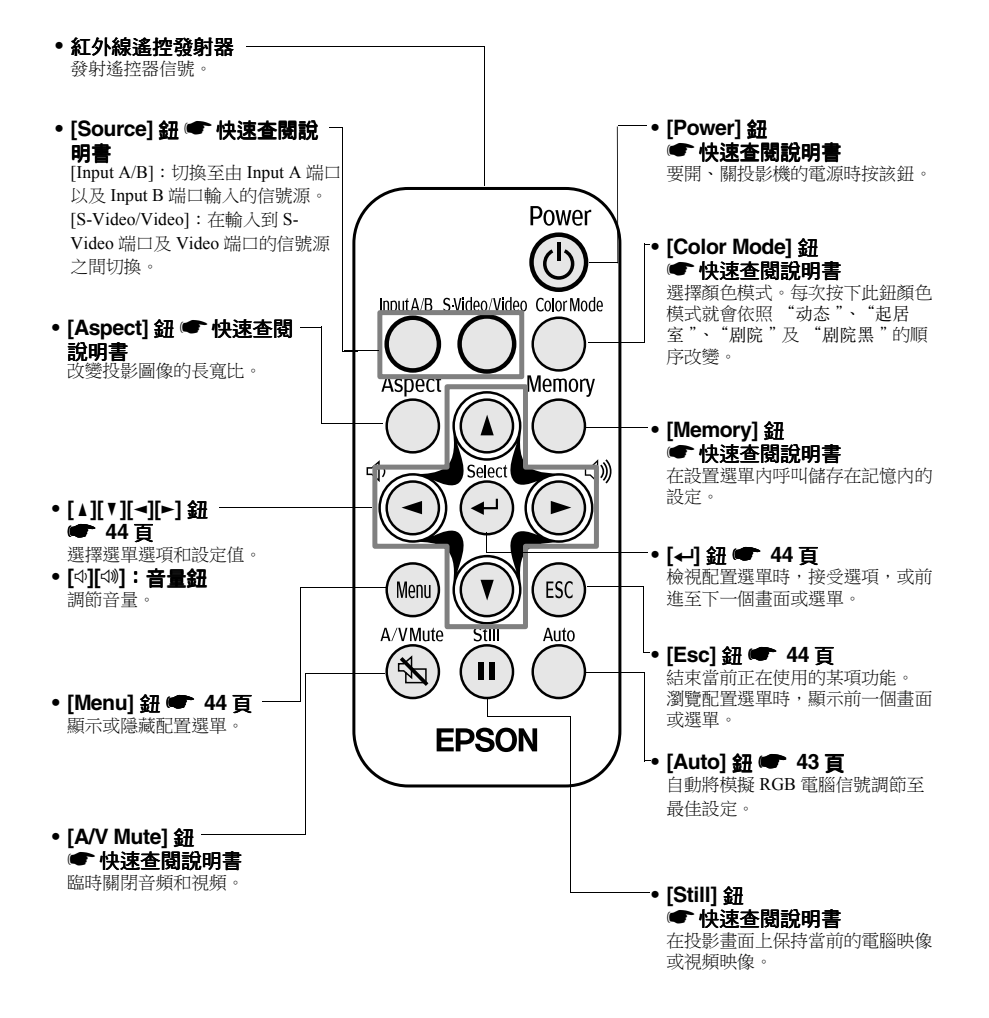

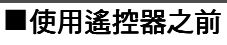

移除絕緣帶。

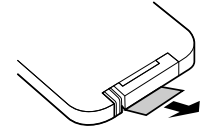

### ■遙控器的使用方法

將遙控器對準投影機的紅外線遙控接收器並操作遙控器上的鈕。

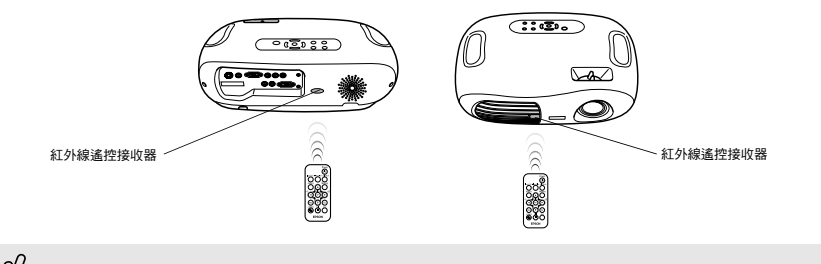

如果直射陽光或荧光燈光等直接照到紅外線遙控接收器,則有可能無法使用遙控器。

### ■操作範圍

操作距離:最大約為6m (可能會視操作情況而縮短距離。) 操作角度:左右約30°,上下約15° \*投影機後方的紅外線遙控接收器可在相同情況下使用。

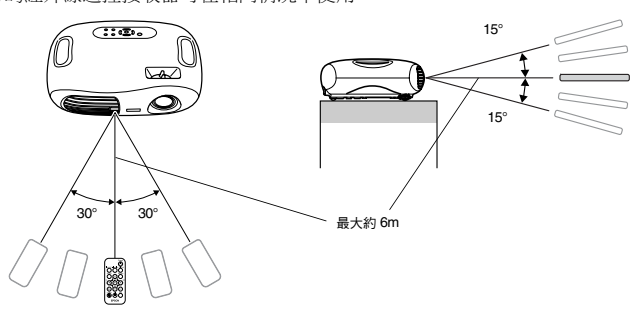

#### ■存放

不使用遙控器時,請將遙控器存放於投影機的遙控器座。

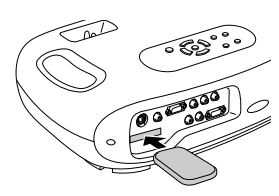

安裝

安裝投影機之前,請務必先閱讀 "安全使用須知/全球保修條款"說明書。

安裝方法

#### 投影機安裝時應儘可能與投影屏垂直。

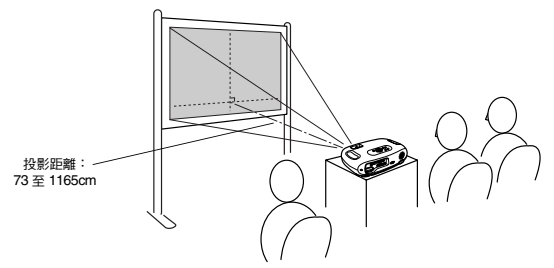

## 投影距離和投影屏尺寸

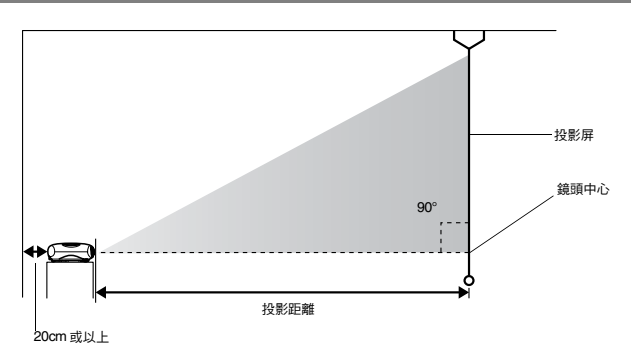

| 16:9 投影屈尺寸 | 30"      | 40"      | 60"             | 80"              | 100"             | 200"             | 300"       |
|------------|----------|----------|-----------------|------------------|------------------|------------------|------------|
| cm         | 66 × 37  | 89 × 50  | $130 \times 75$ | $180 \times 100$ | $220 \times 120$ | $440 \times 250$ | 660 × 370  |
| 投影距離<br>cm | 73 – 114 | 98 - 153 | 149 - 231       | 200 - 309        | 251 - 387        | 504 - 776        | 758 - 1165 |

這些值應該作為設定投影機的指南。

## 其他安裝方法

## ■顛倒時投射

(前/天花板)

裝上隨附的橡膠腳,避免操作面板與其放置的表 面接觸。

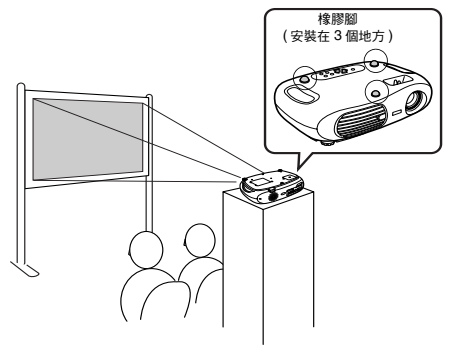

■從天花板投影

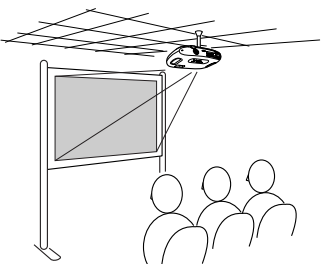

■從天花板 / 後面投影

(使用半透明投影屏)

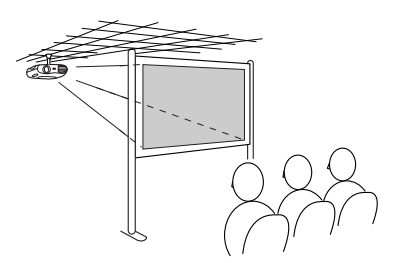

■從後面投影

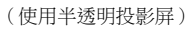

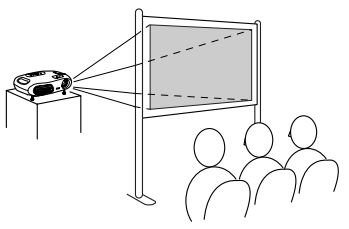

\* 在天花板上懸吊安裝必須選購天花板支架。這種安裝需要特殊的技術,要使用此種安裝方法時請向經銷店諮詢。● "選購件一覽表" 60 頁

☆ 驚懸吊在天花板上,使用從後面投影的方法時,請在配置選單中"设定"→ "屏幕"→ "投影",選擇適當的模式。
 ● ""设定"選單 46 頁

## <sub>連接設備</sub> 連接電腦

有關連接至視頻設備的指示,請參閱"快速查閱說明書"。

 連接時,請務必:
 切斷投影機和電腦的電源。 在接入電源的狀態下連接,會引起故障。
 檢查端子類型。
 若試圖將端子插入不適當的端口,可能會造成損壞。

## 兼容的電腦

- 條件 1:請確認電腦上是否有 RGB 端口、監視器端口或 CRT 端口等映像輸出端口。 如果某些電腦有固定的監視器,或使用便攜式電腦,可能不兼容。更多的細節,請參 閱電腦使用說明書。
- 條件 2:要連接的電腦的顯示頻率和解析度應該與投影機的相對應。 🖝 "支援的顯示解析度" 58 頁

根據電腦端口的形狀,可能需要購買單獨的配接器。更多的細節,請參閱電腦提供的說明。

#### ■與便攜式電腦的連接

安裝範例

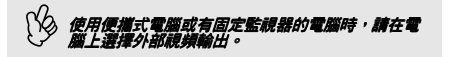

Windows:

按住 [Fn] 鈕, 然後再按下適當的功能數字鍵。

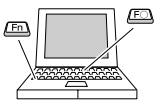

| NEC       | [En]   [E2] |  |
|-----------|-------------|--|
| Panasonic | [[rn]+[r5]  |  |
| Toshiba   | [Fn]+[F5]   |  |
| IBM       | [En]   [E7] |  |
| SONY      | - [Fn]+[F/] |  |
| Fujitsu   | [Fn]+[F10]  |  |

Macintosh:

啟動後用操作面板上的調節設定 "鏡像"。

更多的細節,請參閱電腦的使用說明書。

| Win    | 視您的 Windows 版本而定,可能會顯示通知<br>您找到新顯示硬件的對話方塊。請按著螢幕<br>的指示進行。如有任何問題,請聯絡 "安全<br>使用須知/全球保修條款"說明書中 "國際<br>保修制度"章節所提供的最近經銷店。 |
|--------|----------------------------------------------------------------------------------------------------|
| N.C. / | ● 可能需要等待一會才能投影出電腦映像。                                                                                                 |
| Mac    | • 根據電腦的不同,使用電腦的外部視頻輸                                                                                                 |
|        | 出時,監視器可能會呈現空白。                                                                                                    |

## 從電腦輸出映像與聲音

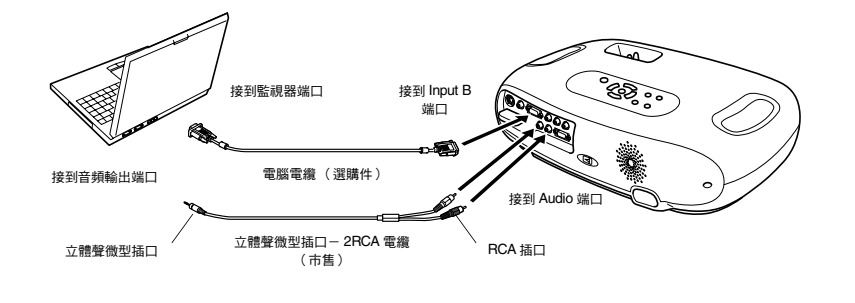

交互使用電腦和視頻設備時,請切換電纜線或使用音頻切換。

## 電腦映像的調節

### ■自動設置(電腦連接)

將分析電腦信號,並調節下列設定以確保最佳映像質量。

- •<u>跟踪</u>
- 位置
- <u>同步</u> ••

●您可以在"图像"→"自动设置"配置選單中,將自動設置設為"关"。(缺省設定為"开")●""图像"選 學 單"45頁

• 自動設置設為 "关"時,按遙控器的 [Auto] 鈕,可執行自動設置。

• 如果您在 Freeze 操作過程中或顯示配置選單時按 [Auto] 鈕,顯示畫面會暫停並進行自動設置。

如果無法執行自動設置·則請手動調節跟蹤和同步設定。([Menu] 鈕 → "图像"→ "图像质量"→ "跟踪"、"同步") ● ""**图像**"選單" 45 頁

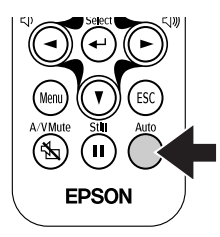

## <sup>配置選單</sup> 選單操作

】 按下 [Menu] 鈕。

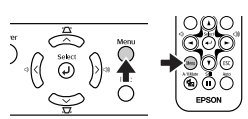

顯示主配置選單。

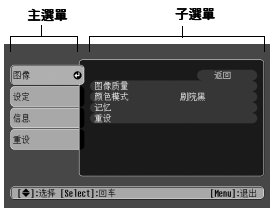

**2** 按 [▲] 或 [▼] 鈕,選擇主選單的選項。

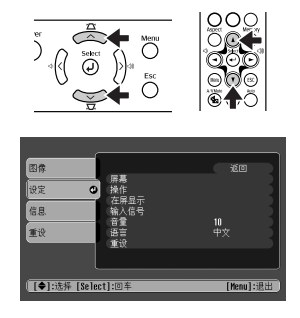

3/按[⊷]鈕∘

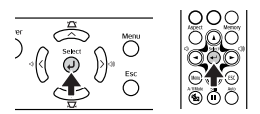

顯示子選單。

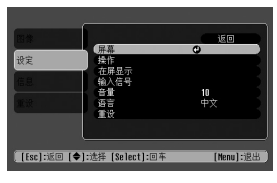

4 按 [▲] 或 [▼] 鈕,選擇子選單的選項,然 後按 [←] 鈕。

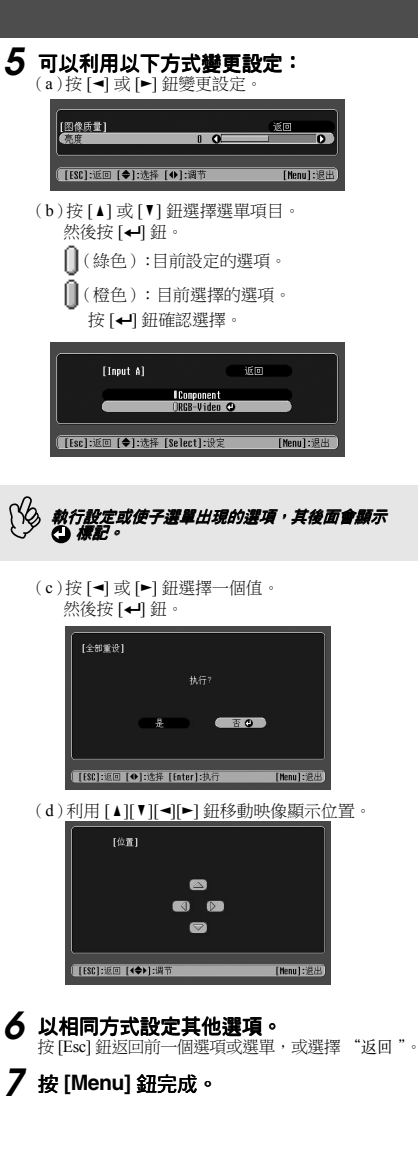

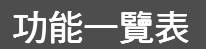

## ■"图像"選單

- "图像"選單中的功能將視輸入的信號類型而異。
- 如果沒有輸入信號,只能夠調整 "自动设置"的設定。

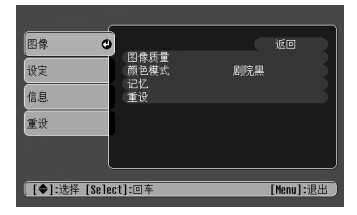

Video( 視頻 /<u>S- 視頻</u> ♥/ 色差 )

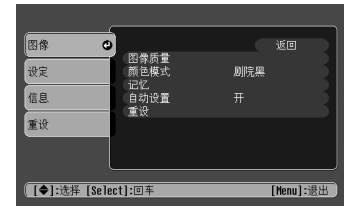

RGB(RGB- 視頻 / 模擬 RGB)

|                  | 子選單                     | 功能                                                                                                    |
|------------------|-------------------------|----------------------------------------------------------------------------------------------------|
| 图像质              | 亮度                      | 調節映像的亮度。                                                                                                    |
| 重                | <u>对比度</u> ▶            | 調節映像的對比度。                                                                                                    |
|                  | 清晰度                     | 調節映像的清晰度。                                                                                                    |
|                  | 饱和度<br>(僅限視頻)           | 調節映像飽和度。                                                                                                    |
|                  | 色度<br>(僅限視頻)            | (只有在輸入 <u>色差視頻</u> → 或 NTSC 信號時才能進行調節)<br>調節映像的色度。                                                                                                    |
|                  | <u>色温</u> ♪             | 將明亮的顏色從紅色度調節至藍色度。<br>減小色溫設定可產生軟紅的顏色和較柔和的色度。<br>提高色溫設定可產生較藍的顏色和較強烈的色度。                                                                                                    |
|                  | 肤色                      | 調節綠色水平。<br>調高此值會使綠色度的亮度變亮,若調低則紅色/紫色度的亮度變亮。                                                                                                    |
|                  | <u>跟踪</u> ♥<br>(僅限RGB)  | 電腦映像上出現縱向條紋時進行調節。                                                                                                    |
|                  | <u>同步</u> ♥<br>(僅限 RGB) | 電腦映像上出現閃爍、模糊不清或干擾時進行調節。<br>閃爍、模糊不清也可能在調節亮度、對比度、清晰度或校正梯形設定時出現。<br>調節了跟蹤以後再調節同步會使調節效果最佳。                                                                                                    |
| 颜色模式             | Ę.                      | <ul> <li>補償映像顏色的鮮艷度。每個信號源(電腦或視頻源)的設定都可以單獨保存。可根據周圍環境從4種畫面質量中選擇。</li> <li>动态:最適合投射電視遊樂器畫面。即使在亮處也能有鮮豔的映像質量。</li> <li>起居室:最適合投射運動節目等等。即使在起居室也可投射出電視風格的映像質量。</li> <li>剧院:最適合以一般明亮的感覺觀賞電影。不用降低主燈亮度就可展現出鮮豔的色彩。</li> <li>創院黑:最適合在調節成漆黑的環境內觀看電影。主燈的亮度降低並且表現出來的色彩更細膩。</li> </ul> |
| 记忆               |                         | 儲存映像調整值。選擇 "记忆1"或 "记忆2" 並按下 [←] 鈕可儲存目前的設定。按下 [Memory] 鈕可叫出儲存的設定。                                                                                                    |
| 自动设置<br>(僅限 RGB) |                         | 开:當輸入源切換為電腦信號時,投影機將自動調整映像至最佳狀態。<br>关:停用自動設置。                                                                                                    |
| 重设               |                         | <ul> <li>將 "图像"選單的所有調節值(除 "记忆"設定外)恢復到缺省設定。</li> <li>• 按 [←] 鈕,在顯示的確認畫面上選擇 "是"。</li> <li>• 要將所有選單設定(如映像和聲音)恢復到缺省設定時,選擇 "全部重设"。</li> <li>● ""重设"選單"47頁</li> </ul>                                                                                                    |

配置選單

■ "设定 " 選單

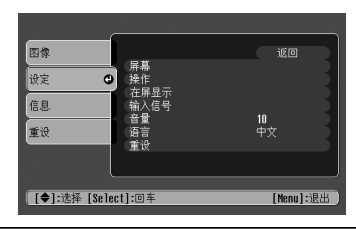

| 子    | 選單         | 功能                                                                                                    |
|------|------------|----------------------------------------------------------------------------------------------------|
| 屏幕   | 位置         | 將映像的顯示位置上下左右移動。<br>● 按下 [←] 鈕,並在出現的顯示位置調節螢幕上,調節顯示區域。                                                                                                    |
|      | 缩放说明       | 只有在選擇 "变焦"比例功能時才可以調整。<br>• 垂直尺寸:您可調整映像的垂直尺寸。<br>• 变焦位置:您可調整顯示位置的垂直移動。                                                                                                    |
|      | 梯形校正       | 校正映像上下方向的梯形失真。<br>• 進行梯形校正後,投影映像的尺寸會改變。<br>• 經過校正梯形後,如果映像顯得不勻,請減小清晰度設定。                                                                                                    |
|      | 投影         | <ul> <li>前 :照寶顯示映像。沒有執行上下/左右顛倒。</li> <li>前/天花板:投影映像會上下顛倒。</li> <li>后 :投影映像會左右顛倒。</li> <li>后/天花板:投影映像會垂直並且左右顛倒。</li> </ul>                                                    |
|      | 黑白基准水<br>平 | 有兩種預設黑白水平可供選擇<br>(當映像來源是 NTSC 視頻 /S- 視頻信號,或當映像來源已經設為 Input A、<br>"Component")。                                                                                               |
| 操作   | 睡眠模式       | 當沒有信號輸入時,請設定節能選項。<br>• 若已設定 "睡眠模式"的間隔,如果超過設定的時間(5、10和30分鐘)仍然沒<br>有執行操作,那麼投影機將進入 "睡眠模式"。此時會停止投影,而投影機在冷<br>卻期間後,將進入備用狀態。(Power 指示燈點亮橙色)。<br>• 按投影機操作面板或遙控器上的[Power] 鈕後,再次開始投影。 |
|      | 儿童锁        | 將兒童鎖設定為 "开"或 "关"。<br>當兒童鎖設定為 "开"時,除非按下操作面板上的 [Power] 鈕 3 秒鐘或以上,否則<br>投影機的電源不會打開。(遙控器功能則如常運作。)                                                                                |
| 在屏显示 | 消息         | 設為 "关"時,如 "无信号"的訊息以及選擇輸入源的名稱或顏色模式,將不會再<br>顯示。如 "更换主灯"的警告訊息,仍將繼續顯示。                                                                                                    |
|      | 背景色        | 設定背景色為黑或藍。                                                                                                    |
|      | 启动屏幕       | 設定是否於投影機啟動時,顯示 "EPSON"標誌。                                                                                                    |
| 输入信号 | 视频信号       | 選擇輸入視頻信號的顏色系統。<br>(輸入源為 Video/S-Video 時,才會注意到信號格式中的變更。)                                                                                                    |
|      | Input A    | 您可在連接至 Input A 的來源之間切換。<br>• Component : <u>YCbCr**/YPbPr</u> **<br>• RGB-Video : <u>SCART</u> *、錄色同步                                                                        |
| 音量   |            | 調節音量。                                                                                                    |
| 语言   |            | 設定畫面上訊息顯示的語言。<br>• 按下 [←] 鈕,並從顯示的一覽表選擇想要的語言。                                                                                                    |
| 重设   |            | <ul> <li>將 "设定"選單的所有調節值(除 "儿童锁"、"Input A"和 "语言"設定外)</li> <li>恢復到缺省設定。</li> <li>• 按[←] 鈕,在顯示的確認畫面上選擇 "是"。</li> </ul>                                                          |

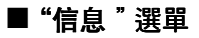

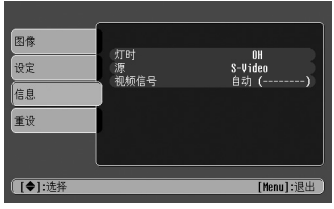

Video/S-Video

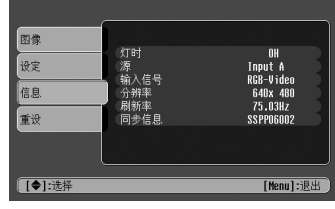

Input A/InputB

當色差視頻輸入到 Input A 端□時,不會顯示 "刷新 率"和 "同步信息"。

| 子選單                                  | 功能                                                                                                    |
|--------------------------------------|----------------------------------------------------------------------------------------------------|
| 灯时                                   | 顯示主燈的累計使用時間。<br>• 如果主燈累計的使用時間達到 (*) 小時,會以紅色顯示警告訊息。<br>* 若持續使用 "剧院黑"模式:大約 2900 個小時<br>若持續使用其他模式:大約 1900 個小時 |
| 源                                    | 顯示當前正在投影的輸入信號源。                                                                                            |
| 输入信号<br>(僅限 Input A/Input B)         | 顯示輸入信號設定。                                                                                                  |
| 视频信号<br>(僅限 Video/S-Video)           | 顯示視頻信號格式。                                                                                                  |
| 分辨率<br>(僅限 Input A/Input B)          | 顯示輸入解析度。<br>(當輸入源是複合視頻或 S- 視頻時不會出現。)                                                                       |
| <u>刷新率</u> ♥<br>(僅限 Input A/Input B) | 顯示刷新率。<br>(當輸入源是複合視頻或 S- 視頻時不會出現。)                                                                         |
| 同步信息<br>(僅限 Input A/Input B)         | 顯示映像信號資訊。<br>如果使用投影機時遇到問題,或者需要聯絡 EPSON 服務中心,請告知本畫面<br>上顯示的信息。                                              |

## ■"重设"選單

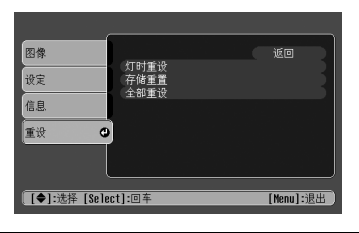

| 子選單  | 功能                                                                                                    |
|------|----------------------------------------------------------------------------------------------------|
| 灯时重设 | 重設主燈使用時間。選擇這個命令時,主燈的累計使用時間即會恢復到缺省設定值。                                                                                                   |
| 存储重置 | 重設儲存在 "记忆"内的所有設定。                                                                                                    |
| 全部重设 | 將配置選單的所有項目恢復到缺省設定。<br>• 按 [←] 鈕,在顯示的確認畫面上選擇 "是"。<br>• 要僅將個別子選單的設定恢復到缺省設定時,請用該子選單執行 "重设"功能。<br>• "记忆"、"儿童锁"、"Input A"、"语言"和 "灯时"設定不會被重設。 |

## 故障追尋 認為出了故障時

您認為有故障時,請首先看一下投影機上的指示 燈。 投影機上設有下述2種指示燈,會告訴您投影機的 狀態。

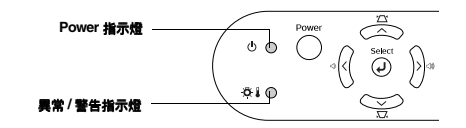

## Power 指示燈

●點亮 <sup>●</sup> 閃亮 • 如果指示燈沒有亮起,表示沒有開啟電源。

| 狀態             | 原因/處理或者狀態                                                                                                 |          |
|----------------|----------------------------------------------------------------------------------------------------|----------|
| 橙色<br>◎        | 表示處於備用狀態(不是異常)<br>當投影機處於該狀態時才能斷開電源線的連接。<br>按下 [Power] 鈕開始投影。                                              |          |
| 橙色<br>-读-      | 表示處於 <b>注卻期間<sup>ゆ</sup>(不是異常)</b><br>•請稍待片刻。泠卻期間持續約20秒鐘。<br>•在泠卻期間中,[Power]鈕無法操作。泠卻期間結束後,請再次按下 [Power]鈕。 | 快速查閱     |
| <b>綠色</b><br>○ | 表示處於投射中(不是異常)                                                                                             | - M'71'E |
| <b>綠色</b>      | 表示處於升溫中(不是異常)<br>請稍待片刻。升溫時間約為40秒鐘。升溫結束後,錄燈從閃亮變為常亮。                                                        |          |

## 異常/警告指示燈

●點亮 ♥ 閉亮 ● 在一般操作情況下不會亮起

| 狀態                               | 原因 / 處理或者狀態                                                                                                    |            |
|----------------------------------|----------------------------------------------------------------------------------------------------|------------|
| 紅色<br>●                          | <ul> <li>內部處於高溫狀態(過熱)</li> <li>主燈自動熄滅並停止投影。請等待約5分鐘,不要操作投影機。約5分鐘後,請拔下電源線,然後檢查下面兩點:</li> <li>請檢查一下:空氣過濾器和通風口是否清潔?投影機是否靠牆放置?</li> <li>空氣過濾器如積有污物,請進行清掃。</li> <li>當電源線重新插入時,投影機將恢復到先前的狀態。按下投影機操作面板或遙控器上的 [Power] 鈕重新接通電源。</li> </ul>                                               | 40頁<br>52頁 |
| <b>紅色</b><br>豪<br>(間隔為<br>0.5 秒) | <ul> <li>主燈異常</li> <li>從電源插座上拔下電源線。然後拆下主燈,並檢查主燈是否破裂。如果主燈沒有破裂,<br/>則重新裝上主燈。然後重新連接電源線,並按投影機操作面板或遙控器上的 [Power] 鈕<br/>重新接通電源。</li> <li>如果主燈已損壞,請洽詢您的經銷商或與 "安全使用須知/全球保修條款"說明書中<br/>"國際保修制度"章節所提供的就近地址聯繫。(在更換主燈之前不能進行投影。)</li> <li>檢查主燈和主燈燈罩是否安裝牢固。如果主燈和燈罩安裝不牢,則主燈電源無法接通。</li> </ul> | 54 頁       |
| <b>紅色</b><br>·<br>(間隔為<br>1 秒)   | 內部有異常<br>請停止使用投影機,從電源插座上拔下電源線,並洽詢您的經銷商或與 "安全使用須知<br>/全球保修條款"說明書中 "國際保修制度"章節所提供的就近地址聯繫。                                                                                                    |            |
| 橙色                               | 表示處於快速冷卻中<br>(雖不是異常,但如果溫度再升高,會自動停止投影。)<br>請將投影機安裝在通風良好的場所,以保持空氣過濾器和通風口的清潔。<br>清潔空氣過濾器。                                                                                                    | 40頁<br>52頁 |

•指示燈未顯示異常,但投影機操作出現異常時,請閱讀下一節 "看了指示燈仍不明白時"。

· 指示短木類示笑希,"但反影/短床/TEU 死头术时,前回回离, 「一型、 12 13 TEU/NEV/1751-19
 · 如果發生此表格沒有列出的問題, 請洽韵您的經銷商或與 "安全使用須知/全球保修條款"說明書中 "國際保修制度"章前所提供的就近地址聯繫。
 · 如果按照以上步驟執行仍蓋無法改善問題,請停止使用投影機,從電源插座拔除投影機的電源線,並要求您的經銷商或 "安全使用須知/全球保修條款"說明書的 "國際保修線款制度"章節所提供的就近地址道行維修。

## 看了指示燈仍不明白時

## ■映像不投影(沒有任何顯示)

| <ul> <li>是否在切斷電源後立即又<br/>接通了電源?</li> </ul>        | 停止投影後一分鐘以內,即使按下操作面板或遙控器<br>上的 [Power] 鈕,也不能再次開始投影。再次投影前<br>請先讓投影機完全冷卻。                |
|---------------------------------------------------|---------------------------------------------------------------------------------------|
| <ul> <li>"睡眠模式"間隔(5、10<br/>或30分鐘)是否設定?</li> </ul> | 如果已經設定 "睡眠模式"的間隔,如果超過設定的<br>時間 (5、10或30分鐘),仍然沒有執行操作,那麼<br>主燈將熄滅。<br>這時,Power 指示燈點亮橙色。 |
| <ul> <li>映像亮度的調節是否正確?</li> </ul>                  | 用下列方式調節亮度。<br>[Menu] 鈕 → "图像" → "图像质量" → "亮度"。                                        |
| • 輸入映像本身是否為全<br>黑?                                | 正在顯示的映像,包括螢幕保護等,可能是全黑。                                                                |
| • 有否輸入映像信號?                                       | 檢查是否正在輸入映像信號。<br>將"设定"→"在屏显示"→"消息"配置選單中<br>的"消息"設為"开",以檢視映像信號資訊。                      |

## ■映像不投影(訊息顯示)

| "无信号 " | <ul> <li>所選擇的輸入源是否正確?</li> </ul>          | 用投影機操作面板上的 [Source] 鈕選擇正確的信號<br>源。如果使用遙控器,請按下 [Input A/B] 鈕或 [S-<br>Video/Video] 鈕。 |  |
|--------|-------------------------------------------|-------------------------------------------------------------------------------------|--|
|        | • 電纜連接是否正確?                               | 檢查電纜線是否連接妥當。<br>根據您所用的設備,某些設定需要在視訊設備上設<br>定。請參閱視訊設備的使用說明書。                          |  |
|        | <ul> <li>是否已在電腦上選擇外部<br/>視頻輸出?</li> </ul> | 使用便攜式電腦或有固定監視器的電腦時,請在電腦<br>上選擇外部視頻輸出。<br>● "與便攜式電腦的連接"42頁                           |  |

## ■映像對焦不準(不清楚)

| <ul> <li>・映像模糊不清</li> <li>・部分映像在焦點<br/>分外</li> <li>・整幅映像焦點完<br/>全不準</li> </ul> | <ul> <li>投影距離是否在最佳範圍</li> <li>內?</li> </ul> | 投影距離的最佳範圍是 73cm ~ 1165cm。請將投影機<br>設定在該範圍內。 ● "安裝方法" 40 頁                                                      |
|--------------------------------------------------------------------------------|---------------------------------------------|----------------------------------------------------------------------------------------------------|
|                                                                                | • 鏡頭是否髒污?                                   | ☞ "鏡頭的清潔" 52 頁                                                                                                |
|                                                                                | • 鏡頭上是否結露?                                  | 如果突然將投影機從冷的環境帶到溫暖的環境,鏡頭<br>表面可能會形成結露,從而有可能使映像模糊不清。<br>在使用投影機之前,請將它放置在房間中約1小時。<br>如果鏡頭表面形成結露,請切斷電源並等待結露消<br>失。 |
|                                                                                | • 焦點調節是否正確?                                 | 旋轉調焦環調節映像焦距。                                                                                                  |

## ■映像失真/映像出現干擾

| • 是否使用加長電纜? | 如果有使用加長電纜,電氣干擾可能會影響這些信<br>號。      |
|-------------|-----------------------------------|
| • 電纜連接是否正確? | 檢查電纜線是否連接妥當。<br>若電纜線未連接妥當可能會發生干擾。 |

## ■僅部分映像顯示(過大/過小)

| ● 是否正確調節 "位置" ?   使用 "设定" → "屏幕" → "位置"配置選單正確 | • 長寬比的設定是否正確? |       | 按下[Aspect] 鈕改變長寬比。<br>● "改變長寬比"快速查閱說明書 |  |  |
|-----------------------------------------------|---------------|-------|----------------------------------------|--|--|
| 調節顯示位置。                                       | • 是否正確調節      | "位置"? | 使用"设定"→"屏幕"→"位置"配置選單正確<br>調節顯示位置。      |  |  |

## ■映像色彩不正確, 呈淺綠或略帶紅色/紫色

|  | • 主燈是否需要更換了?                                                                | 主燈接近更換期時,顏色質量下降且映像會變暗。出現這種情況時,應更換新的主燈。● "主燈更換期"<br>54頁 |
|--|-----------------------------------------------------------------------------|--------------------------------------------------------|
|  | <ul> <li>調整下列選單內的每個設定。</li> <li>[Menu] 鈕 → "图像"→</li> <li>"图像质量"</li> </ul> | "对比度"、"色温"<br>"饱和度"、"色度"、"亮度"                          |
|  | • 電纜連接是否正確?                                                                 | 若連接至色差視頻設備的電纜線未連接妥當,會無法顯示某些顏色。                         |

## ■映像灰暗

|  | • 主燈是否需要更換了?                                                                | 主燈接近更換期時,顏色質量下降且映像會變暗。出現這種情況時,應更換新的主燈。● "主燈更換期"<br>54頁 |  |
|--|-----------------------------------------------------------------------------|--------------------------------------------------------|--|
|  | <ul> <li>調整下列選單內的每個設定。</li> <li>[Menu] 鈕 → "图像"→</li> <li>"图像质量"</li> </ul> | "亮度"、"对比度"                                             |  |

#### ■無聲 • 音量是否調到了最小? 使用遙控器或控制面板調整音量。 • 是否已連接了正確的音頻 從您所使用的設備將音頻電纜線連接至 Audio 端口。 源? • 連接的視頻設備是否在播 打開所連接視頻設備的電源並按下播放鈕。 放模式? ■無法用遙控器進行操作 • 紅外線遙控接收器是否受 ● "遙控器的使用方法" 39頁 ņ 41 到直射陽光或受光燈的強 光照射? • 遙控器離投影機的距離是 遙控器的操作距離約為6m。 否太遠? 使用遙控器時,紅外線遙 遙控器的操作角度範圍為:左右約±301/2°,上下約 ٠ $\pm 15^{1}/2^{\circ}$ 控發射器是否對著投影機 上的紅外線遙控接收器? • 電池的絕緣帶是否已取 移除絕緣帶。 出? ⚠ • 電池是否已耗盡? (按了 [Power] 鈕後) ■電源無法切斷 Power 指示燈仍保持橙色。 本投影機的構造特點是,切斷電源後 Power 指示燈也 (off

### ■電源無法打開

|  | <ul> <li>即使按下了操作面板上的</li> <li>[Power] 鈕,電源也無法打開。</li> </ul> | "儿童锁"是否設定為 "开"?<br>按住 [Power] 鈕至少 3 秒鐘打開電源。 |
|--|-------------------------------------------------------------|---------------------------------------------|
|--|-------------------------------------------------------------|---------------------------------------------|

## <sup>附錄</sup> 投影機保養方法

 $(\mathbf{I})$ 

保養投影機之前,請務必先閱讀單獨的 "安全使用須知/全球保修條款"。

## 清潔

投影機沾染污物或映像的顯示效果變壞時,請進行清潔打掃。

### ■空氣過濾器的清潔

空氣過濾器上如積聚灰塵,就會影響到空氣的流通,引起投影機內部溫度上升而導致故障的出現。 將投影機水平放置,用吸塵器清除空氣過濾器的灰塵。

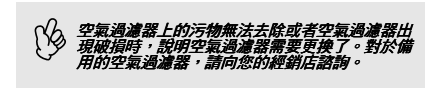

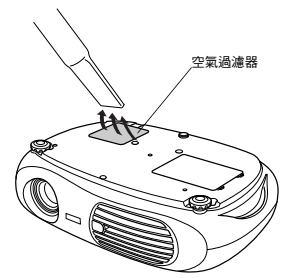

### ■投影機外殼的清潔

請以軟布輕輕拭去投影機外殼上的污物。

污物難以去除時,請用經水稀釋過的(ph值)中性洗滌劑浸濕軟布,擰乾後拭去污物,再用柔軟的乾布拭靜。擦 拭乾淨後,再另外以其他的柔軟乾布擦拭投影機。

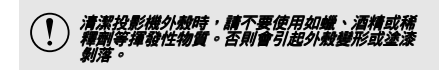

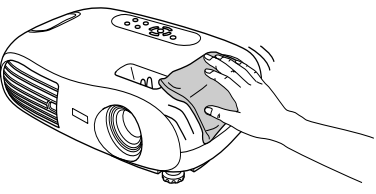

### ■鏡頭的清潔

利用市售的吹風器或拭鏡紙等輕輕拭去污物。

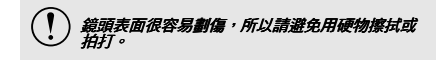

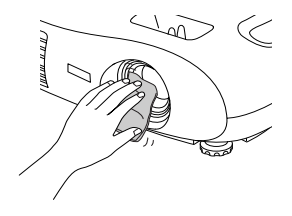

## <u>消耗品的更换</u>

## ■空氣過濾器的更換方法 (空氣過濾器: ELPAF04) 即使投影機安裝在天花板上,也可以更換空氣過濾器。 1 **3** 用新的空氣過濾器將其更換。 切斷投影機的電源,待冷卻期間結束以後 取出舊的空氣過濾器,安裝新的空氣過濾器。請確 定空氣過濾器與塑膠網架之間沒有空隙。 再拔下電源線。 冷卻期間♥通常需約20秒鐘。 2 將手指放入閂位並將蓋抬起。向上提空氣 過濾器蓋將其拆下。 4 5 🖌 安裝空氣過濾器蓋。 安裝時先插進鎖舌部分,再從另一側推進去,直到 發出"喀嗒"聲安裝到位。 4 183 請按照當地法規處置用過的空氣過濾器。 ■電池的更換方法 (更換電池:1塊 CR2025 鋰電池) ! 請將電池置於孩童無法觸及之處,以防意外發生。 如果孩童不懂吞入電池,麵立即就醫。 3 置回電池支架。 取出電池支架。 向内按電池支架的卡鉤,拉出電池支架。 推入電池支架,直到發出 "喀嗒"聲。 2 取出舊電池,裝上新電池。 確定電池的正極(+)符號對準電池盒內的相同符 請按當地的廢棄物處理法規處理用過的電池。 號,以正確放入電池。

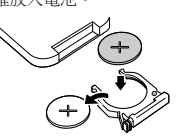

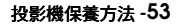

附錄

#### ■主燈更換期

- 投影機起動時,"更换主灯"訊息在畫面左下角顯示約 30 秒,那麼應 當更換主燈。
- 異常 / 警告指示燈以 0.5 秒的間隔閃爍紅色時,也應更換主燈。

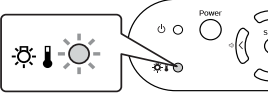

• 更換信息出現的時間取決於所用的顏色模式。 若持續使用"廚院黑"模式:大約 2900 個小時 若持續使用其他模式:大約 1900 個小時 No •顯示此訊息時,請盡快更換主燈。 • 如果在這段時期後仍繼續使用主燈,則主燈破裂的可能性增大。 • 有些主燈可能會在顯示更換訊息之前,便停止操作。建議您隨時備妥備用主燈,以防不時之需。 • 有關備用主燈,請向您就近的經銷店諮詢。 ■主燈的更換方法 (備用主燈: ELPLP25H) • 打開主燈燈罩之前,請等待片刻,直到主燈充分冷卻。冷卻期間結束後到主燈充分冷卻需 1 個多小時。 • 如果主燈破裂,請更換新主燈,或向您的經銷店諮詢。如果要自己更換主燈,請小心處理以防玻璃碎片割傷。 **4** 拉出主燈。 先切斷投影機的電源,待冷卻期間結束。 (約 20 秒鐘) 然後拔除電源線,並等待主燈充分冷卻。(約1小 時) °°°, 5 裝上新的主燈。 . Sala 插入主燈直到發出 "喀嗒"聲安裝到位,再擰緊主 燈的固定螺絲。 打開主燈燈罩。 將手指放入閂位並向上提起主燈燈罩。 6 裝上燈罩。 安裝時先插進鎖舌部分,再從另一側推進去,直到 發出 "喀嗒"聲安裝到位。 3 鬆開主燈固定螺絲。 發出 0

請牢固地安裝主燈。為安全起見,本投影機在構造上設計為一旦拆下燈罩,主燈就會自動熄滅。主燈或燈罩的安裝若不正確,主燈不會點亮。
 更換主燈後,請務必重設主燈使用時間。
 因此請與主燈同時更換空氣過濾器。● "主燈更換期"54頁
 「顏放照當地法規處置用過的主燈。

## ■主燈工作時間的重設

本投影機內置主燈工作時間計數器,可記錄主燈的工作時間,而且到達一定值後,計數器會顯示主燈更換的警告訊息。因此在更換了新主燈之後,需要從配置選單重設主燈工作時間計數器。

- 除了更換主燈之後,其他時候請不要進行主燈工作時間的重設。否則會無法正確顯示主燈的更換期。
- 接通投影機電源,並按下遙控器上的 [Menu] 鈕。

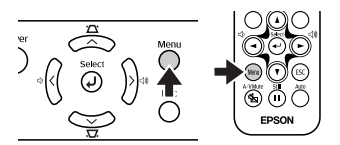

- 2 利用 [ʌ][▼][↩] 鈕<sup>,</sup>從 "重设" 選單選擇 "灯时重设"。
- 3 使用 [◄][►] 鈕選擇 "是",然後按下 [◀-] 鈕 :

主燈工作時間被重設。

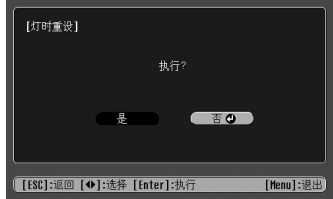

## 用語解說

以下就本書說明中加以使用而在正文中未作說明或少見的用語作一簡單說明。如需詳細了解,請參閱市面上的有關書籍。

| HDTV    | 是高清晰度電視的縮寫,它指能滿足下列條件的高清晰度系統。<br>・ 垂直解析度為 750p 或 1125i,甚至更高<br>(p= <u>順序清描</u> ), i= <u>隔(7/晶描</u> ))<br>・ 螢幕長寬比為 16:9<br>・ <u>杜比數碼</u> )1 個音頻接收和播放 (或輸出) |
|---------|----------------------------------------------------------------------------------------------------|
| RGB- 視頻 | 用於描述輸出至電腦監視器的一種常用視頻信號。RGB 視頻是由代表光的三原色<br>(紅、綠、藍)的強度的電脈衝組成。第四或第五個脈衝裝載時間信息。                                                                                |
| SCART   | 用於在 TV、VTR 和 AV 設備之間傳輸音頻和視頻信號的 21 針矩形接頭。可以傳輸<br>RGB、S- 視頻 / 複合視頻和 2 個聲道。                                                                                 |
| SDTV    | 是為標準解析度畫質電視的縮寫。它指不能滿足高解析度電視要求的標準電視系統。                                                                                                    |
| SVGA    | 指 IBM PC/AT 兼容電腦的一種視頻信號,水平 800 點×垂直 600 點的解析度。                                                                                                    |
| S- 視頻   | 這是將視頻的亮度信號和彩色信號分開,提供高畫面質量的信號。它指由兩種獨立信號組成的映像:Y(亮度信號)與C(顏色信號)。                                                                                             |
| VGA     | 指 IBM PC/AT 兼容電腦的一種視頻信號,水平 640 點×垂直 480 點的解析度。                                                                                                    |
| XGA     | 指 IBM PC/AT 兼容電腦的一種視頻信號,水平 1,024 點×垂直 768 點的解析度。                                                                                                    |
| YCbCr   | 這是現行電視彩條信號波中的傳送用信號。用Y(亮度信號)和CbCr(色度(顏色))來表示。                                                                                                    |
| YPbPr   | 這是高清晰度電視 (HDTV) 彩條信號波中的傳送用信號。用 Y (亮度信號) 和 CbCr (色度 (顏色)) 來表示。                                                                                            |
| 同步      | 電腦是按其某種規定的頻率輸出信號。投影機的頻率與該頻率不一致時,映像就會<br>不清晰。使兩者信號在相位(波峰和波谷的相對位置)上取得一致稱為同步。信號<br>不同步時,投影映像上就會出現閃爍、模糊不清和橫向干擾。                                              |
| 色差視頻    | 這是將視頻的亮度信號和彩色信號分開,提供高畫面質量的信號。指在高清晰度電視(HDTV)中由Y(明亮信號)、Pb和Pr(色差信號)這3個獨立的信號組成的映像。                                                                           |
| 色溫      | 指發光物體的溫度。色溫越高,色調就越偏藍,色溫越低,色調就越偏紅。                                                                                                    |
| 冷卻期間    | 通過此過程令使用後變熱的投影機主燈冷卻。當按下投影機或遙控器上的 [Power] 鈕<br>關閉裝置時,冷卻過程會自動開始。請勿在冷卻期間拔出投影機的電源線。如果沒<br>有讓主燈充分冷卻,主燈的熱力會困在投影機內,因而縮短主燈的壽命,並導致投<br>影機發生故障。                    |
| 杜比數碼    | 普通的立體聲是使用2個揚聲器的2聲道格式。杜比數碼則是6聲道(5.1聲道)系統,它在普通的立體聲基礎上添加了一個中置揚聲器、兩個後置揚聲器和一個超低音揚聲器。                                                                          |
| 防盜鎖     | 可在投影機的外殼上開設的專用孔中穿入商品防盜用鑽索,將投影機固定在桌子或<br>柱子等上面。適用於 Kensington 公司生產的微型存放保安系統。                                                                              |
| 刷新率     | 顯示器的發光元件在極短時間內保持相同的亮度和色彩。為此,映像必須每秒鐘掃<br>描多次以便刷新發光元件。每秒鐘的刷新操作次數稱為 "再生率",以赫茲 (Hz)<br>表示。                                                                   |
| 長寬比     | 指畫面的縱長和橫長的比例。HDTV 映像的長寬比為16:9,映像被拉長。標準畫面的長寬比為4:3。                                                                                                    |
| 順序掃描    | 一種映像掃描的方法。單幀映像的映像資料從上到下按順序掃描,以建立單幀映像。                                                                                                    |
| 跟踪      | 電腦是按其某種規定的頻率輸出信號。投影機的頻率與該頻率不一致時,映像就會<br>不清晰。使兩者信號在頻率(波峰數)上取得一致稱為 "跟蹤"。跟蹤不良時,投<br>影映像上就會出現較寬的縱向條紋。                                                        |
| 隔行掃描    | 這種掃描方法將映像資料分成細的水平線,按從左到右、從上到下的順序在投影屏上顯示這些水平線。偶數線和奇數線交替顯示的映像掃描方式稱為隔行掃描。                                                                                   |
| 对比度     | 始調或削弱顏色的明暗差別,可以使文字和圖案顯得更清晰或者變得更柔和。這種<br>調節就稱為 "對比度調節"。                                                                                                   |

| 複合 <b>視頻</b> | 這是將視頻的亮度信號和彩色信號混合在一起的、普遍家用電視信號(NTSC、PAL和SECAM制式)。指由彩色條信號波中的傳送用信號Y(亮度信號)與色度(顏色)信號組成的映像。 |
|--------------|----------------------------------------------------------------------------------------|
| 壓縮模式         | 如果要減少16:9寬屏視頻映像的寬度,請在視頻軟件中將視頻映像記錄為4:3映<br>像。<br>開啟壓縮模式投影時,可以將視頻映像恢復為16:9寬屏格式。          |

## 支援的顯示解析度

## ■色差視頻

| 信吨                                | 御忙中               | 長寬比模式                |    |    |  |
|-----------------------------------|-------------------|----------------------|----|----|--|
| 1言號                               | 所机员               | 正常                   | 挤压 | 变焦 |  |
| <u>SDTV</u> ₩(525i , 60Hz)        | $640 \times 480$  | 640×480<br>(4:3長寬比)  | 0  | 0  |  |
| SDTV(625i + 50Hz )                | 768 × 576         | 640×480<br>(4:3長寬比)  | 0  | 0  |  |
| SDTV(525p)                        | $640 \times 480$  | 640×480<br>(4:3長寬比)  | 0  | 0  |  |
| SDTV(625p)                        | 768 × 576         | 640×480<br>(4:3長寬比)  | 0  | 0  |  |
| HDTV <sup>**</sup> (750p)<br>16:9 | $1280 \times 720$ | 854×480<br>(16:9長寬比) | -  | -  |  |
| HDTV (1125i)<br>16:9              | 1920 × 1080       | 854×480<br>(16:9長寬比) | -  | -  |  |

## ■複合視頻 /S- 視頻

| /= 0.4          | 解析度              | 長寬比模式               |    |    |
|-----------------|------------------|---------------------|----|----|
| 1言號             |                  | 正常                  | 挤压 | 变焦 |
| TV (NTSC)       | $640 \times 480$ | 640×480<br>(4:3長寬比) | 0  | 0  |
| TV (PAL, SECAM) | 768 × 576        | 640×480<br>(4:3長寬比) | 0  | 0  |

## ■電腦 ( 模擬 RGB)

| /=====                                           | 解析度               | 長寬比模式                |    |    |
|--------------------------------------------------|-------------------|----------------------|----|----|
| 1言死                                              |                   | 正常                   | 挤压 | 变焦 |
| EGA                                              | 640 × 350         | $854 \times 468$     | -  | -  |
| <u>VGA</u> <b>**</b> 60                          | 640×480           | 640×480<br>(4:3長寬比)  | 0  | 0  |
| VESA<br>72 / 75 / 85 • iMac*                     | 640×480           | 640×480<br>(4:3長寬比)  | 0  | 0  |
| <u>SVGA</u> **<br>56 / 60 / 72 / 75 / 85 , iMac* | $800 \times 600$  | 640×480<br>(4:3長寬比)  | 0  | 0  |
| <u>XGA</u> ₩<br>43i / 60 / 70 / 75 / 85 , iMac*  | $1024 \times 768$ | 640×480<br>(4:3長寬比)  | 0  | 0  |
| MAC13"                                           | $640 \times 480$  | 640×480<br>(4:3長寬比)  | 0  | 0  |
| MAC16"                                           | 832 × 624         | 640×480<br>(4:3長寬比)  | 0  | 0  |
| MAC19"                                           | $1024 \times 768$ | 640×480<br>(4:3長寬比)  | 0  | 0  |
| MAC21"                                           | $1152 \times 870$ | $636 \times 480$     | 0  | 0  |
| SDTV(525i · 60Hz)                                | $640 \times 480$  | 640×480<br>(4:3長寬比)  | 0  | 0  |
| SDTV(525p)                                       | $640 \times 480$  | 640×480<br>(4:3長寬比)  | 0  | 0  |
| SDTV (625i · 50Hz)                               | 768 × 576         | 640×480<br>(4:3長寬比)  | 0  | 0  |
| SDTV(625p)                                       | 768 × 576         | 640×480<br>(4:3長寬比)  | 0  | 0  |
| HDTV (750p)<br>16:9                              | 1280 × 720        | 854×480<br>(16:9長寬比) | -  | -  |
| HDTV (1125i)<br>16:9                             | 1920×1080         | 854×480<br>(16:9長寬比) | -  | -  |

"○"表示根據每種信號可用的長寬比模式。 支援的解析度為 854×480(16:9 長寬比)。

\* 如果設備沒有 VGA 輸出端口,就不可能連接。 也可以投影上表中沒有列出的信號。但是,並非所有的功能都支援這樣的信號。

## 選購件一覽表

本公司備有下述選購件,請按照用途選購。此選購件一覽表是 2003 年 8 月的在庫品。選購件的細節若有 變更, 恕不另行通知。

| 部件號碼     | 部件名稱                                                       | 使用                                            |
|----------|------------------------------------------------------------|-----------------------------------------------|
| ELPLP25H | 備用主燈                                                       | 用於更換使用過的主燈。                                   |
| ELPAF04  | 空氣過濾器                                                      | 用於更換使用過的空氣過濾器。                                |
| ELPST12  | 遙控器                                                        | 與投影機提供的遙控器相同。                                 |
| ELPSC06  | 50" 便攜式投影屏                                                 | 攜帶方便的輕巧投影屏。(4:3長寬比)                           |
| ELPSC07  | 60"投影屏                                                     | 便攜式捲動型投影屏。(4:3長寬比)                            |
| ELPSC11  | 60" 壁掛式投影屏                                                 |                                               |
| ELPSC08  | 80"投影屏                                                     |                                               |
| ELPSC10  | 100" 投影屏                                                   |                                               |
| ELPKC02  | VGA-HD15 電腦線 (1.8m)<br>(適用於微型 D-Sub 15 針 / 微型 D-Sub 15 針 ) | 用於連接投影機至電腦。                                   |
| ELPKC09  | VGA-HD15 電腦線 (3m)<br>(適用於微型 D-Sub 15 針 / 微型 D-Sub 15 針 )   |                                               |
| ELPKC10  | VGA-HD15 電腦線 (20m)<br>(適用於微型 D-Sub 15 針 / 微型 D-Sub 15 針 )  |                                               |
| ELPAP01  | Mac 電腦配接器套件                                                | 用於將 Macintosh D-sub 15 針插頭轉換成微型 D-sub 15 針插頭。 |
| ELPMB11  | 吊架*                                                        | 將投影機安裝在天花板時使用。                                |
| ELPFC03  | 吊板*                                                        | 於較高的天花板或於有夾板的天花板安裝                            |
| ELPFP04  | 管道 370 (370mm 銀色) *                                        | 投影機時使用。                                       |
| ELPFP05  | 管道 570 (570mm 銀色) *                                        |                                               |
| ELPFP06  | 管道 770 (770mm 銀色) *                                        |                                               |
| ELPKS51  | 軟式攜帶箱                                                      | 若您需要隨身攜帶投影機時可以使用此攜<br>帶箱。                     |

\*特殊的安裝方法,用於從天花板懸吊投影機。如果需要這種安裝方法,請聯絡您的經銷店。

## 規格

| MODEL                    | Home Projector EMP-TW10                     |           |   |                             |
|--------------------------|---------------------------------------------|-----------|---|-----------------------------|
| Dimensions               | 402(W)×114(H)×294(D)mm (not including feet) |           |   |                             |
| LCD Size                 | 0.55" wide                                  |           |   |                             |
| LCD Driving<br>Method    | Poly-silicon TFT Active Matrix              |           |   |                             |
| Pixel number             | 854 × 480 pixe                              | els       |   |                             |
| Projection<br>Type       | Manual zoom/focus                           |           |   |                             |
| Projection<br>Zoom ratio | 1-1.54                                      |           |   |                             |
| Lamp Type                | UHE Lamp 132W                               |           |   |                             |
| Sound output             | 1W Monaural                                 |           |   |                             |
| Power<br>Consumption     | 100-240VAC 50/60Hz 2.3-1.0A                 |           |   |                             |
| Operating temperature    | +5°C to +35°C (41°-95°F) (No condensation)  |           |   |                             |
| Weight                   | Approx. 3.6kg                               |           |   |                             |
|                          | Input A port                                | Component | 1 | 3RCA pin jack               |
|                          | Input B port                                |           | 1 | Mini D-Sub<br>15pin(female) |
|                          | S-Video port                                |           | 1 | Mini DIN 4pin               |
| Connectors               | Video port                                  |           | 1 | RCA pin jack                |
|                          | Audio port                                  |           | 1 | RCA pin<br>jack×2(L,R)      |
|                          | Control (RS-23                              | 32C) port | 1 | D-Sub 9<br>pin(male)        |

| Safety                                                                                                    |
|----------------------------------------------------------------------------------------------------|
| USA (100-120VAC)<br>UL1950 3 <sup>rd</sup> Edition<br>Canada (100-120VAC)<br>CSA C22.2 No.950-95 (cUL)<br>European Community (200-240VAC)<br>The Low Voltage Directive (73/23/EEC)<br>IEC60950 2 <sup>nd</sup> Edition, +Amd.1,<br>+Amd.2, +Amd.3, +Amd.4 |
| EMC                                                                                                    |
| USA (100-120VAC)<br>FCC 47CFR Part15B Class B (DoC)<br>Canada (100-120VAC)<br>ICES-003 Class B                                                                                                    |
| European Community (200-240VAC)<br>The EMC Directive (89/336/EEC)<br>EN55022, 1998 Class B<br>EN55024, 1998<br>IEC61000-4-2, IEC61000-4-3,<br>IEC61000-4-4, IEC61000-4-5,<br>IEC61000-4-6, IEC61000-4-8,<br>IEC61000-4-11,<br>IEC61000-3-2, IEC61000-3-3  |
| Australia/New Zealand (200-240VAC)<br>AS/NZS 3548:1995, A1:1997, A2:1997,<br>Class B<br>CISPR Pub.22:1993, A1:1995, A2:1996,<br>Class B                                                                                                    |

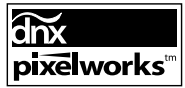

本投影機使用 Pixelworks IC。

## 外形尺寸圖

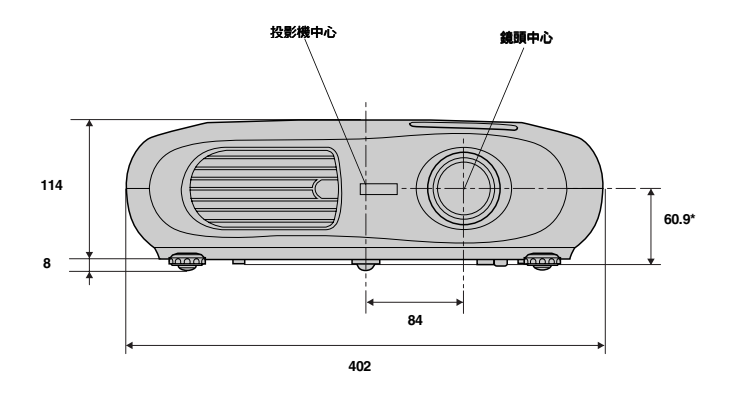

\*鏡頭中心到懸吊支架的距離

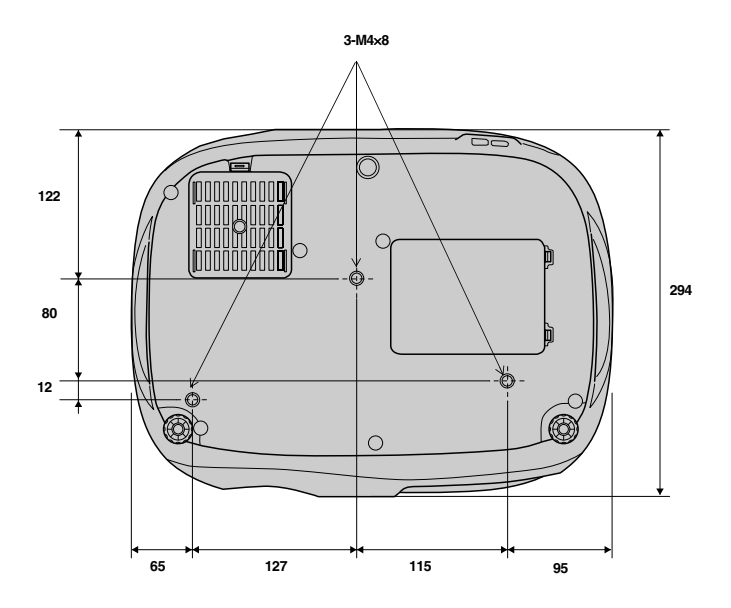

## 索引

### 字母

| Audio 端口             |    |
|----------------------|----|
| Control (RS-232C) 端口 |    |
| HDTV                 |    |
| Input A              |    |
| Input A 端口           |    |
| Input B              |    |
| Input B 端口           |    |
| Power 指示燈            |    |
| RGB                  |    |
| SCART                |    |
| Screen size          | 40 |
| S-Video 端□           |    |
| Video 端口             |    |
| YCbCr                |    |
| YPbPr                |    |

## 三畫\_\_\_\_\_

| 子選單 |  |  |
|-----|--|--|
|-----|--|--|

### 四畫

| 天花板41, | 46   |
|--------|------|
| 支援的顯示  | . 58 |

### 五畫

| 主燈         |    |
|------------|----|
|            | 54 |
| 主燈的更換方法    | 54 |
| 主羅單        | 44 |
| <br>半透明投影屏 | 41 |
| 下當         |    |
| <br>用語解說   |    |

### 六畫

| 全部重設      |  |
|-----------|--|
| 同步        |  |
| 同步信息      |  |
| 各部件的名稱和作用 |  |
| 安裝        |  |
| 自動設置      |  |
| 色度        |  |
| 色差視頻      |  |
| 色溫        |  |
|           |  |

### 七畫

| 位置       |  |
|----------|--|
| <br>冷卻期間 |  |
| 投影       |  |
| 投影屏      |  |
| 投影機外殼的清潔 |  |
| 防盗鎖      |  |

## 八畫

| 日本他        | 16 |
|------------|----|
|            |    |
| 空氣適濾畚的更換方法 |    |
| 空氣過濾器的清潔   |    |
| 空氣過瀘器      |    |
| 長寬比        |    |

| 九畫       |    |
|----------|----|
| 亮度       | 45 |
| 信息選單     |    |
| 信號源      |    |
| 前撐腳      |    |
| 指示燈      |    |
| 紅外線遙控接收器 |    |
| 紅外線遙控發射器 |    |
| 背景色      |    |
| 重設選單     |    |
| 音量       |    |

### <u>十畫\_\_\_\_\_</u>

| 3 | 消息   |  |
|---|------|--|
| 1 | 記憶   |  |
| 1 | 記憶重設 |  |

## 十一畫

| 啟動屏幕     |  |
|----------|--|
| 梯形校正     |  |
| 清晰度      |  |
| 異常/警告指示燈 |  |
| 規格       |  |
| 設定選單     |  |
| 通風口      |  |
| 連接電腦     |  |
|          |  |

## 

| 坦截哭        | 37 |
|------------|----|
| 初年品        |    |
| 視頻信號(信息撰單) |    |
| 視頻信號(設定選單) |    |
| 進氣口        |    |
| 黑白基準水平     |    |

### <u>十三畫</u>

| 跟蹤      | 45 |
|---------|----|
| 過熱      |    |
| 電池支架    |    |
| 電池的更換方法 |    |
| 電源插座    |    |
| 電源線     |    |
| 電腦電纜    |    |
|         | 45 |
|         |    |

## <u>十四畫</u>

| 国佈哲昌    | 45 |
|---------|----|
| 回 隊 貝 里 |    |
| 圖       | 45 |
| 睡眠模式    |    |
| 端口      |    |
| 語言      |    |
| 認為出了故障時 |    |
| 遙控器     |    |
| 遙控器座    |    |

## 十五畫\_\_\_\_\_

| 唐色        | 45 |
|-----------|----|
| 複合泪ೂ      | 37 |
| 1夏 口 1九9只 |    |
| 調馬壞       |    |

## 十六畫

| 操作     |    |
|--------|----|
| 操作面板   |    |
| 操作溫度範圍 | 61 |
| 操作範圍   |    |
| 燈時     |    |
| 燈時重設   |    |
| 螢幕顯示功能 |    |
| 輸入信號   |    |
| 選購件一覽表 | 60 |
|        |    |

### 十七畫

| 擠厭                                       | 58 |
|------------------------------------------|----|
| 17月1日<br>12月1日                           | 10 |
| 2011年 1111111111111111111111111111111111 |    |

## 十八畫

| 顏色模式 |  |
|------|--|
|      |  |

## 十九畫

| 鏡頭    | <br>36 |
|-------|--------|
| 鏡頭的清潔 | <br>52 |

## 二十畫

| 懸吊支架固定點 | <br>3 | 1 |
|---------|-------|---|

## 二十三畫

| 變隹  |      | 58 |
|-----|------|----|
| 變焦環 | <br> | 36 |